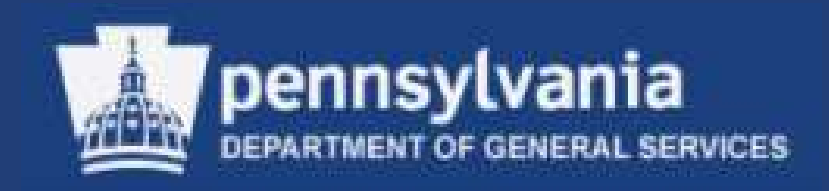

## Contractor Responsibility Program System (CRPS) for User

Rev. September 2012

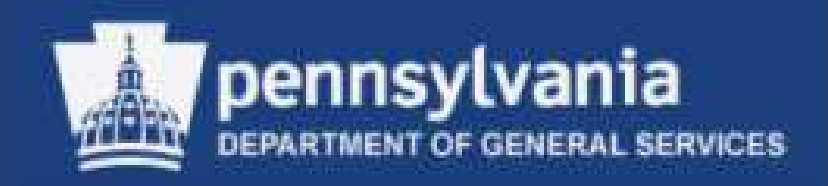

## Welcome!

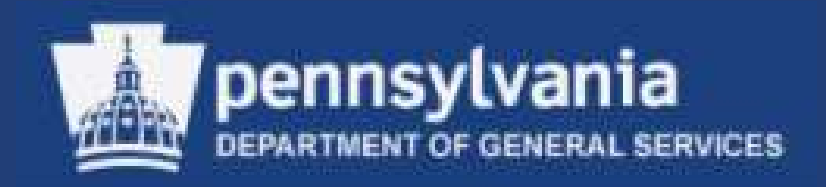

## Introductions

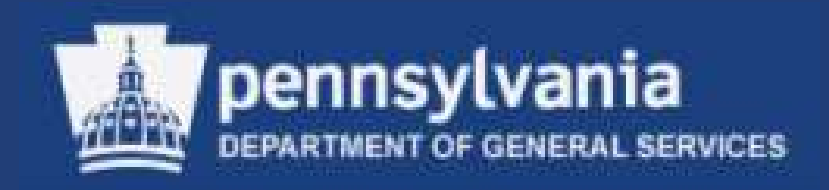

# Program Goals and Course Objectives for User

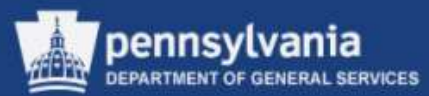

#### **Program Goals and Course Objectives**

- The goals of the program are:
- To ensure that Commonwealth of PA agencies contract with responsible and competent contractors
- To identify, evaluate, and appropriately sanction contractors who:
  - > Do not meet the standards of responsibility
  - Render deficient performance
  - Engage in wrongdoing or other inappropriate activities

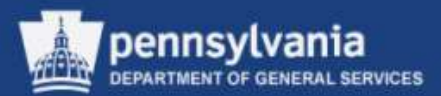

#### **Program Goals and Course Objectives**

Upon completion of this course, you should be able to:

- Understand the Contractor Responsibility Program (CRP)
- Enables procurement professionals to simultaneously check the federal government's new System for Award Management (SAM) as well as the Commonwealth Contractor Responsibility Program System (CRPS)
- Perform a Check of Commonwealth suppliers who have been identified as performing work unsatisfactorily
- Access the Contractor Responsibility Program System (CRPS) to:
- Execute CRP Checks and Searches
- Search for and view Approved and Resolved Performance Issues
- Generate reports

## Note: Currently CRPS does not check the SAM database, please reference the EUP.

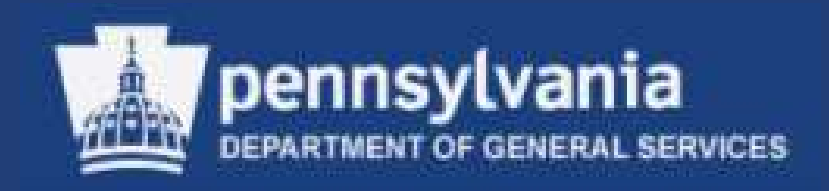

## Contractor Responsibility Program (CRP) Policy for User

#### Contractor Responsibility Program Policy

- Executive Order 1990-3, Contractor Responsibility Program, mandated the development of this program by the Secretary of the Budget and the Secretary of General Services
- Management Directive 215.9, Contractor Responsibility Program, establishes policy, responsibilities, and procedures for implementing the program
  - Determine contractor responsibility prior to making any contract award, renewal, extension, or assignment in excess of \$5,000

#### Contractor Responsibility Program Policy

- Part 1, Chapter 14 of the Procurement Handbook, Contractor Responsibility, provides a standard reference for Commonwealth Purchasing Professionals relative to the aforementioned Executive Order and Management Directive
- Part 1, Chapter 57 of the Procurement Handbook, Contractor Performance and Legal Remedies (Materials and Services), provides general guidance to Commonwealth Purchasing Professionals relative but not limited to contractor performance/non-performance and delivery of materials, completion of services, monitoring supplier performance, as well as remedies for failure to make delivery or failure to perform

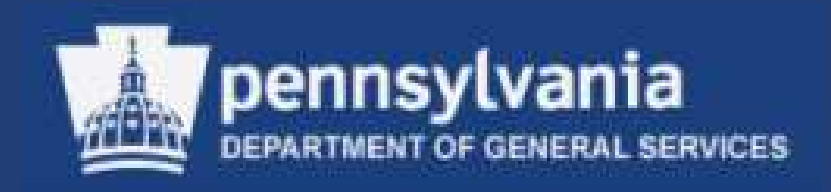

## Contractor Responsibility Program System (CRPS) Overview for User

- CRPS is a central database used to collect and disseminate information regarding contractor:
- Obligations with the Commonwealth
- Performance Issues
- Suspensions/Debarments with either the Commonwealth or Federal government

#### Contractor Responsibility Program System Overview

- Three user "roles" have been created in the system:
- 1. Performance Issue (PI) Creator
  - Authorized to create new Performance Issues for their agency
    - Edit Performance Issues with a *Pending* status for their agency
    - Search for and view Approved and Resolved Performance Issues
    - Execute CRP Checks and Searches
  - Generate reports

#### 2. Performance Issue (PI) Approver

- > Authorized to *Approve* or *Resolve* Performance Issues:
- Edit Performance Issues with an Approved or Resolved status
- Search for and view all Performance Issues
- Execute CRP Checks and Searches, and generate reports

This role may be restricted to Designated Senior Managers (DSM) – a senior-level manager assigned to carry out the agency's responsibilities under MD 215.9

### Contractor Responsibility Program System Overview

#### 3. CRPS User

- Execute CRP Checks and Searches
- Search for and view Approved and Resolved Performance Issues
- Generate reports

#### **Timeliness of Data Sources**

- Tax obligations from the **Department of Revenue** are supplied **daily**
- Tax obligations from the Department of Labor and Industry's Unemployment Compensation and State Worker's Insurance Fund are supplied weekly
- Performance Issue entries are created and stored in CRPS when a supplier has not performed satisfactorily; the entry is followed by *Approval* or *Rejection* via workflow
- Note: When running a CRP Check, the system will only check for Approved Performance Issues

#### **Timeliness of Data Sources, continued:**

- The DGS Suspension/Debarment database queried with the CRP Check will return any Commonwealth suspensions or debarments from the past five (5) years
- A CRP Check will query and return any known federal suspensions or debarments through the SAM database
  - Access the Federal website at: <u>http://www.sam.gov</u>

Note: Currently CRPS does not check the SAM database, please reference the EUP.

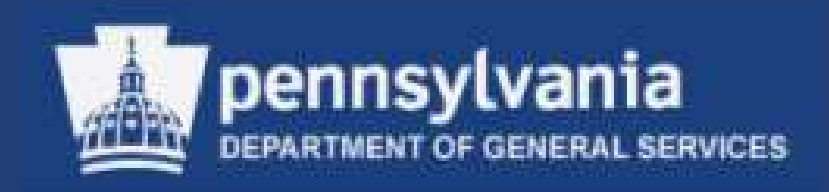

## Navigating the Contractor Responsibility Program System (CRPS) for User

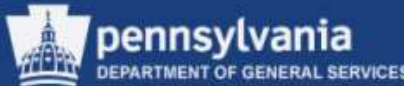

#### Go to the DGS website at www.dgs.state.pa.us

| DEPARTMENT OF                                              | GENERAL SERVICES                                  |                                                |                                                                                                    |                                                     |
|------------------------------------------------------------|---------------------------------------------------|------------------------------------------------|----------------------------------------------------------------------------------------------------|-----------------------------------------------------|
| pennsylvania PA                                            |                                                   | PA STATE AGENCIES 🗢                            | ONLINE SERVICES 🗸                                                                                                    | search PA >go                                       |
|                                                            |                                                   | Procurement   Real Es                          | state   Construction and                                                                                                    | Public Works   Facilities                           |
| Department of General Services                             |                                                   |                                                |                                                                                                    | TOM CORBETT                                         |
| About DGS                                                  |                                                   |                                                |                                                                                                    | GOVERNOR                                            |
| DGS Mission Statement                                      |                                                   | . durania                                      | N                                                                                                    | IEWS & MEDIA                                        |
| ■ PA Right To Know                                         | N R Denns                                         | vivania                                        | a construction of the second second sec | and the second                                      |
| DGS Executive Team                                         | 16                                                | TOTOTAL OFFICIA                                | Search:                                                                                                    | <u>}</u>                                            |
| Contact DGS                                                | DEPARTMEN                                         | T OF GENERAL SERVICES                          | MORE NEWS AND MI                                                                                                    | EDIA                                                |
| ■ Register As A User                                       |                                                   |                                                |                                                                                                    |                                                     |
| Doing Business with the<br>Commonwealth                    |                                                   |                                                |                                                                                                    |                                                     |
| Construction and Public Works                              |                                                   |                                                | *_*_*_*_*_                                                                                                    |                                                     |
| Property and Asset<br>Management / Executive Office        | Flood Recovery Infor                              | mation for County and                          |                                                                                                    |                                                     |
| Publications and Media Services                            | Local Go                                          | vernment                                       | * * * * * *                                                                                                    | 18                                                  |
| Press Office                                               |                                                   |                                                |                                                                                                    |                                                     |
| DGS Audiences                                              | How Do I ?                                        | How Do I ?                                     | 8                                                                                                    |                                                     |
| Report Unsafe Driving, Improper<br>Use, of a State Vehicle | Opportunities to do business                      |                                                | At the direction o                                                                                                    | of Governor Tom Corbet<br>Pennsylvania flags        |
| Search Debarred and Suspended                              | with the Commonwealth                             | Visit the Capitol                              | at the Capitol Co<br>state                                                                                                    | mplex and at Commonw<br>wide are to fly at half-st. |
| Lontractors                                                | See Real Estate Opportunities                     | Visit the Capitol Complex                      | on Sunday, Oct. 16 i                                                                                                    | in honor of National Fire                           |
| Vehicle Management                                         | Certify as a Woman or Minority-<br>Owned Business | Access the Commonwealth<br>Telephone Directory | All Pennsylvania                                                                                                    | ans are invited to join in                          |
| Log In                                                     | Certify as a Veteran or Service                   |                                                |                                                                                                    |                                                     |

#### Select: Log In link at bottom of navigation pane

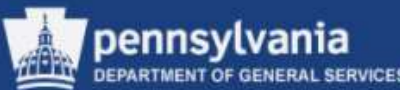

#### pennsylvania PA

Department of General Services

About DGS

DGS Mission Statement

PA Right To Know

DGS Executive Team

Contact DGS

Register As A User

Doing Business with the Commonwealth

Construction and Public Works

Property and Asset Management / Executive Office

Publications and Media Services

Press Office

DGS Audiences

Report Unsafe Driving, Improper Use, of a State Vehicle

Search Debarred and Suspended Contractors

Vehicle Management

Log In

# Select: DOING BUSINESS WITH THE COMMONWEALTH

Select:
 CRPS link

#### pennsylvania PA Department of General Services Right To Know For DGS Employees Doing Business with the Commonwealth Procurement Bureau of Minority and Women Business Opportunities Supplies and Surplus Operations Real Estate Contract Compliance CRPS Risk and Insurance Construction and Public Works Property and Asset Management / Executive Office DGS Internal Operations

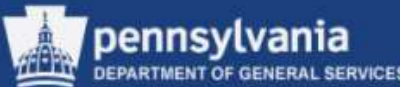

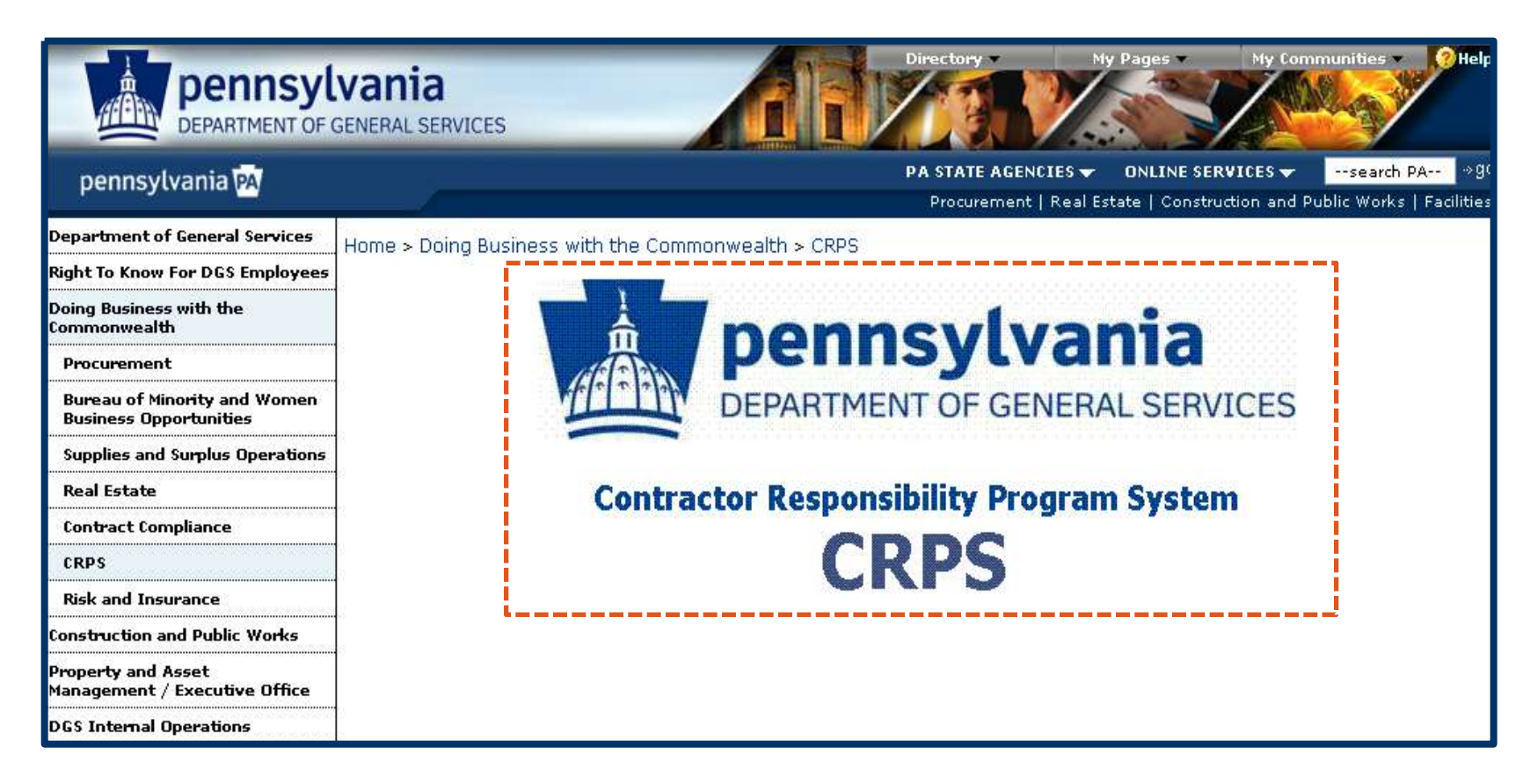

## Select anywhere in the above graphic to continue to the CRPS Home Page

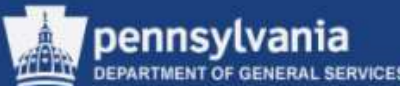

| DEPARTMEN                                                                                                    | sylvania<br>Int OF GENERAL SERVICES                                                                                                    |
|----------------------------------------------------------------------------------------------------|----------------------------------------------------------------------------------------------------|
| pennsylvania 🎮                                                                                                    | Contractor Responsibility Program System                                                                                                    |
| <ul> <li>Home</li> <li>Name Search</li> <li>TIN Search</li> <li>Name/TIN Search</li> <li>CRP Check</li> <li>Performance Issue</li> <li>Quick Reference</li> <li>Reports</li> </ul> | Welcome to the Contractor Responsibility Program System!           August 16, 2012           Notice to All CRPS Users: The federal government has consolidated its procurement systems, including the Excluded Parties List System (EPLS), into a new System for Award Management (SAM). Until this change can be incorporated into the CRPS, users will receive an error message regarding EPLS in the results of any CRP check. This error message does not affect the results of a CRP check with respect to commonwealth suspensions, determine if the prospective contractor is suspended or debarred by the federal government by visiting http://www.sam.gov and performing a search manually. Agencies will be notified when the CRPS has been updated to include automated checks of the new SAM.           The Contractor Responsibility Program System (CRPS) supports the commonwealth's contractor responsibility program.           Executive Order 1990-3, Contractor Responsibility Program mandates the development of a contractor responsibility program are:           • To ensure that commonwealth agencies contract with responsible and competent contractors           • To identify, evaluate, and appropriately sanction contractors that do not meet the standards of responsibility, that render deficient performance, or that engage in wrongdoing or other inappropriate activities           • To develop and maintain a centralized system to collect and disseminate information concerning issues affecting contractor responsibility Program establishes policy, responsibilities, and procedures |

Links to the various functions are contained within the left navigation pane

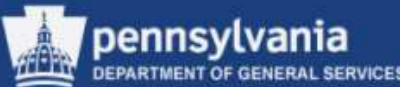

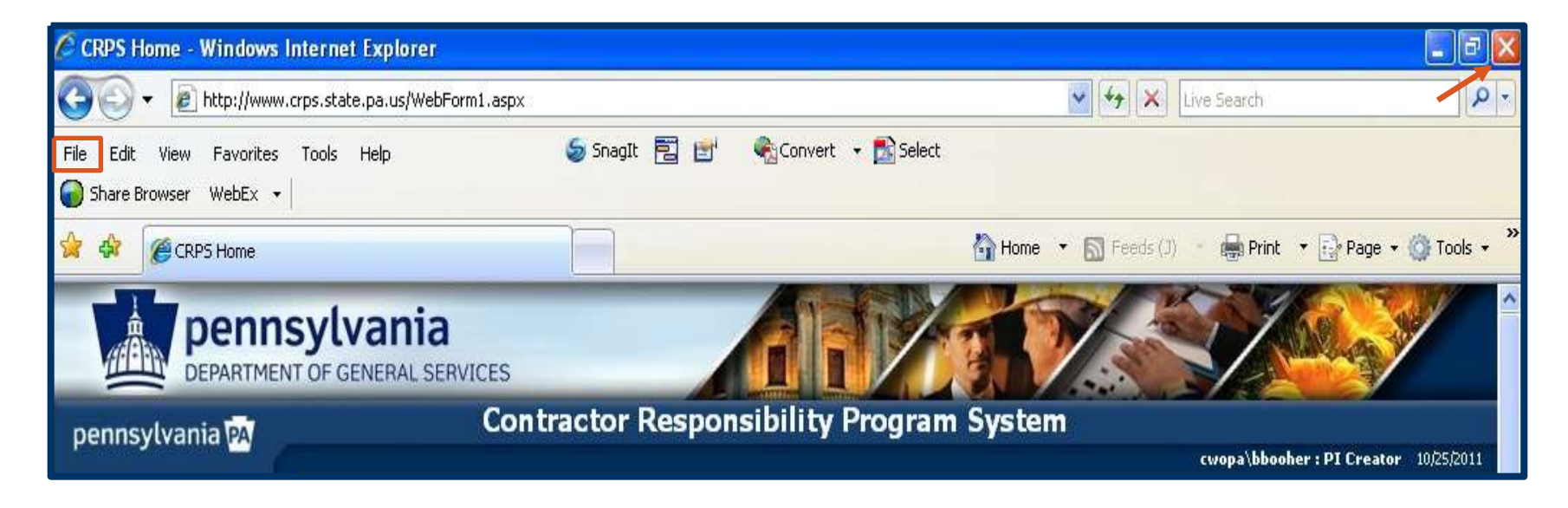

- For security purposes, close CRPS when you are not actively working in the system.
- Select the red "X" in the upper-right corner; or
  - Select File, then Exit within the menu

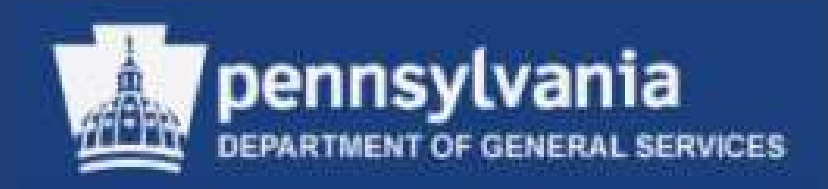

## Performance Issues for User

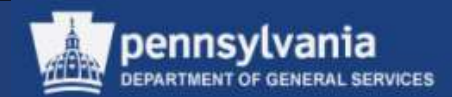

The Performance Issue functionality in the system includes the ability to search the Performance Issues <u>stored</u> in CRPS.

It is important to note that this search is unrelated to a CRP Check or Search.

All users may search CRPS for Performance Issues; however, the results returned depend on the role of the user executing the search.

- <u>CRPS User</u> Results will only include *Approved* and *Resolved* Performance Issues
- <u>PI Creator</u> Results will include *Pending* Performance Issues for the agency, and all other
   *Approved* or *Resolved* Performance Issues
- <u>PI Approver</u> Will see all Performance Issues, regardless of the agency and status

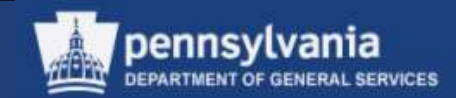

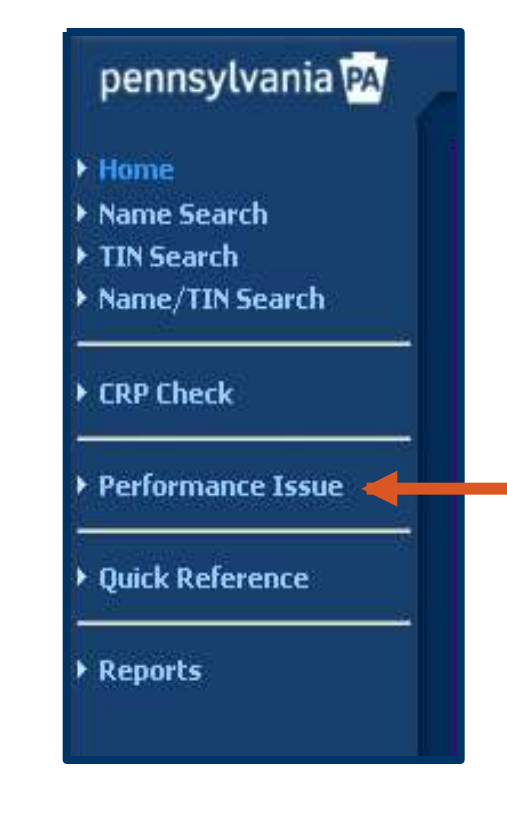

Select:
 Performance Issue link
 from the left navigation
 menu

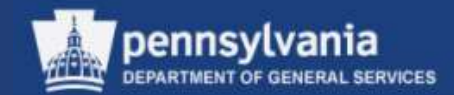

| Performan    | ce Issue Search           | (Hide Detail) | 8 |
|--------------|---------------------------|---------------|---|
| Issue Id:    |                           |               |   |
| Status:      | Pending 🔽                 |               |   |
| Agency:      | Public Utility Commission |               |   |
| Plant:       | <select> V</select>       |               |   |
| Severity:    | High 🔽                    |               |   |
| Reason:      | <select></select>         |               |   |
| Action:      | <select></select>         |               |   |
| Vendor Name: |                           |               |   |
| Vendor TIN:  | SAP Vendor #:             |               |   |
| Created:     | _/_/ Approved: _/_/       |               |   |
|              | New Search Clear          |               |   |

- On the Performance Issue Search page, enter applicable criteria in any of the above fields
  - Select the **SEARCH** button

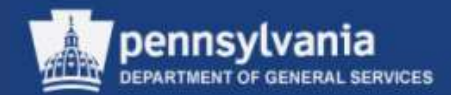

| Vendor 11N:                                            | SAP Vendor #: |               |   |
|--------------------------------------------------------|---------------|---------------|---|
| Sear                                                   | ch Clear      |               |   |
| 0 Performance Issues Search Result<br>No Records Found |               | (Hide Detail) | 8 |

 "No Records Found" indicates that no records matched the search criteria or that your CRPS role prevented you from viewing the record(s)

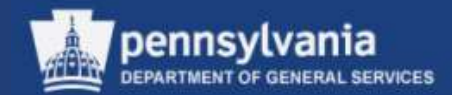

| Vendo<br>Cre | or TIN:                      |                                            | SAP Vendor #:<br>Approved:<br>New Search Clear                         |                                                          |                                       |                                                               |                                       |
|--------------|------------------------------|--------------------------------------------|------------------------------------------------------------------------|----------------------------------------------------------|---------------------------------------|---------------------------------------------------------------|---------------------------------------|
|              |                              |                                            |                                                                        |                                                          |                                       |                                                               | and a second                          |
| 24 Perf      | formanc<br>Issue             | e Issues<br>Status                         | Search Result <u>Reason</u>                                            | Agency                                                   | Severity                              | (Hide                                                         | Detail) 🕅                             |
| View         | formanc<br>Issue<br>31       | e Issues<br>Status<br>Approved             | Search Result Reason Poor quality                                      | Agency<br>Transportation                                 | Severity<br><sub>High</sub>           | (Hide)                                                        | Detail) 🕅<br>TIN<br>232552116         |
| View<br>View | formanc<br>Issue<br>31<br>68 | e Issues<br>Status<br>Approved<br>Resolved | Search Result Reason Poor quality Late on delivery/completion schedule | Agency<br>Transportation<br>Public Utility<br>Commission | <mark>Severity</mark><br>High<br>High | (Hide )<br>Vendor<br>AEGIS FACTORS INC<br>AFI FOODSERVICE LLC | Detail) (2)<br>232552116<br>221556648 |

If results are returned, records such as those above will be displayed, depending upon the user's assigned role

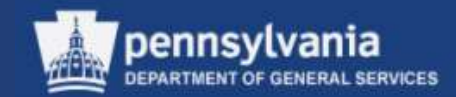

|       | Issue | Status   | Reason                                                | Agency         | Severity | <u>Vendor</u>            | TIN       |
|-------|-------|----------|-------------------------------------------------------|----------------|----------|--------------------------|-----------|
| iew / | 58    | Resolved | Offering unbalanced bids                              | Transportation | Low      | Buildings, Inc.          | 251347077 |
| iew   | 65    | Approved | Late on delivery/completion schedule                  | Transportation | High     | Buildings, Inc.          | 251347077 |
| iew   | 66    | Approved | Violation of terms & specs of a commonwealth contract | Transportation | High     | CAPCO CONTRACTING CO INC | 251710316 |
| iew   | 67    | Resolved | Late on delivery/completion schedule                  | Transportation | Low      | CAPCO CONTRACTING CO INC | 251710316 |
| iew   | 56    | Approved | Damaged items                                         | Transportation | High     | CAPCO CONTRACTING CO INC | 251710316 |
| ew    | 44    | Resolved | Poor quality                                          | Transportation | High     | D & S Improvements       | 251756360 |
| ew    | 57    | Approved | Packaging error                                       | Transportation | High     | Lumber Co                | 251657519 |
| ew    | 39    | Approved | Damaged items                                         | Transportation | High     | Napcon                   | 233048212 |
| ew    | 4     | Resolved | Being declared in default on prior work or project    | Transportation | High     | Test                     | 251199098 |
|       |       |          |                                                       |                |          | Ascending                |           |

- The <u>CRPS User</u> performing the search illustrated above is assigned to the Public Utility Commission
  - They are only able to VIEW Performance Issues with a status of Approved and Resolved, regardless of the agency

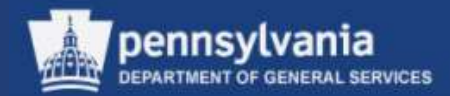

#### Viewing a Performance Issue

| 2 | 24 Performance Issues Search Result (Hide D |              |               |                                      |                              |                 | (Hide Det           | ail) 🛛    |
|---|---------------------------------------------|--------------|---------------|--------------------------------------|------------------------------|-----------------|---------------------|-----------|
|   |                                             | <u>Issue</u> | <u>Status</u> | <u>Reason</u>                        | Agency                       | <u>Severity</u> | <u>Vendor</u>       | TIN       |
|   | View                                        | 31           | Approved      | Poor quality                         | Transportation               | High            | AEGIS FACTORS INC   | 232552116 |
| C | View                                        | 68           | Resolved      | Late on delivery/completion schedule | Public Utility<br>Commission | High            | AFI FOODSERVICE LLC | 221556648 |

 Select the VIEW button to open the Performance Issue and review the details in a "read-only" display

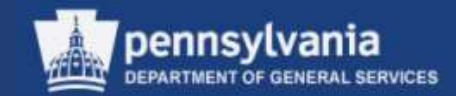

#### Viewing a Performance Issue

| -                                                                                                    |                                                                                                    |
|----------------------------------------------------------------------------------------------------|----------------------------------------------------------------------------------------------------|
| Detail                                                                                                |                                                                                                    |
| Issue Id:                                                                                             | 9                                                                                                    |
| Status:                                                                                               | Approved ~                                                                                                    |
| Agency:                                                                                               | State Police                                                                                                    |
| Plant                                                                                                 | PSP 👻                                                                                                    |
| Severity:                                                                                             | High -                                                                                                    |
| Reason:                                                                                               | Poor quality                                                                                                    |
| Action:                                                                                               | Cancel PO                                                                                                    |
| Others                                                                                                |                                                                                                    |
| Contract Number:                                                                                      | PO Number: 4500052653                                                                                                    |
| Created:                                                                                              | 12/23/2003 By: Joan Dougla⊆                                                                                                    |
| Contact:                                                                                              | Joan Douglass                                                                                                    |
| Phone:                                                                                                | 7177055894 * Email: JDOUGLASS@STATE.PA.US                                                                                                    |
| Vendor Name: PC<br>Address: PC<br>City: W<br>Email To Approve<br>Approve<br>Reenter Approve<br>Sender | WER TECHNOLOGY INC     •       180X 782     •       180X 782     •       180X 782     •       180X 782     •       180X 782     •       180X 782     •       180X 782     •       180X 782     •       180X 782     •       180X 782     •       180X 782     •       180X 782     •       1800 180     •       1800 180     •       1800 180     •       1800 180     •       1800 180     •       1800 180     •       1800 180     •       1800 180     •       1800 180     •       1800 180     •       1800 180     •       1800 180     •       1800 180     •       1800 180     •       1800 180     •       1800 180     •       1800 180     •       1800 180     •       1800 180     •       1800 180     •       1800 180     •       1800 180     •       1800 180     •       1800 180     •       1800 180     •       1800 180     • |
| Resolved: 01 Approved:                                                                                | /01/1900 By:<br>By:<br>Cancel Print                                                                                                    |
| ABILITIES. PERFO<br>ABILITIES. P<br>FACILITY WIT<br>RESULTED IN<br>HOURS C                            | REMARKLE 12 FOUR AS TO RESPONSE AND BEIOND MORRERS<br>ANY REPEAT TRIPS WITH NO RESOLUTION. HAS LEFT STATE<br>HOUT HEAT AFTER ATTEMPTS TO REPAIR. ULTIMATELY<br>CLOSURE, BILLING IS CONSISTENTLY INCORRECT AS TO                                                                                                    |

- Example of viewing a Performance Issue
- Select:
   CANCEL
   to return to the search
   results

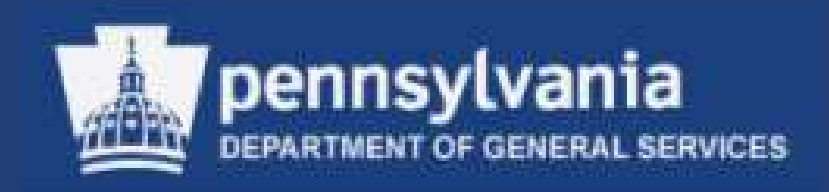

## Executing a Contractor Responsibility Program (CRP) Check for User

#### Executing a Contractor Responsibility Program Check

- Procurements exceeding \$5,000 require a CRP Check
- CRP Check must be performed to obtain the contractor's current status
- A CRP Check queries the Commonwealth DGS (CRPS) for contractor suspensions and/or debarments

An executed CRP Check will display one of the following results:

**1.No Records Found** 

**2.Obligations Identified** 

**3.Suspension/Debarment/Approved Performance Issue Found** (Commonwealth)

Note: Currently CRPS does not check the SAM database, please reference the EUP.

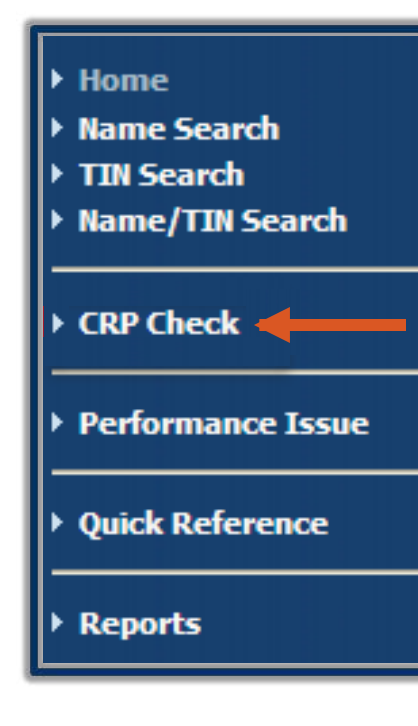

Select:
 CRP Check link
 from the left
 navigation menu

pennsvlvania

#### Executing a Contractor Responsibility Program Check

| TIN       |  |
|-----------|--|
|           |  |
| 654321987 |  |
|           |  |
|           |  |
|           |  |

- The CRP Name/TIN Check entry form displays
  - Complete the required Name and TIN fields
- The Contractor's name must be the official Name and minimum of three characters

If the Contractor is an individual, the name should be entered in the format: Last Name, First Name; and the Taxpayer Identification Number (TIN) must be 9 digits with no punctuation (i.e., no dashes)

Select the SEARCH button
| CRP Name/       | TIN Check                                               |                         |      |   | (Hide Detail) | 8 |
|-----------------|---------------------------------------------------------|-------------------------|------|---|---------------|---|
| Name:           |                                                         |                         | TIN: |   |               |   |
|                 | Search                                                  | Clear                   |      |   |               |   |
| To look up a ve | ndor name and/or TIN usin<br>per and click 'SAP Lookup' | g an SAP vendor number, |      |   |               |   |
| SAP Vendor #:   | 210994                                                  | SAP Lookup              |      |   |               |   |
| Vendor TIN:     |                                                         | Clear                   |      |   |               |   |
| Vendor Name:    |                                                         |                         |      |   |               |   |
| Address:        |                                                         |                         |      |   |               |   |
|                 |                                                         |                         |      |   |               |   |
| City:           |                                                         | State:                  | Zip: | _ |               |   |

- If the Contractor Name and/or TIN are unknown, use the SAP Lookup feature to obtain the information
  - Complete the SAP Vendor # field and select the SAP LOOKUP button

| CRP Name/TIN Check                                                                                | (Hide Detail) 🚷          |
|---------------------------------------------------------------------------------------------------|--------------------------|
| Name: AFI FOODSERVICE LLC                                                                         | TIN: 221556648           |
| Search Clear                                                                                      |                          |
| To look up a vendor name and/or TIN using an SAP vendo<br>enter the number and click 'SAP Lookup' | r number,                |
| SAP Vendor #: 210994 SAP Look                                                                     | q                        |
| Vendor TIN: 221556648 Clear                                                                       |                          |
| Vendor Name: AFI FOODSERVICE LLC                                                                  |                          |
| Address: 1 IKEA DR CN6070                                                                         |                          |
|                                                                                                   |                          |
| City: ELIZABETH                                                                                   | tate: NJ Zip: 07201-2623 |

# Copy and paste Contractor Name and TIN in the NAME and TIN fields above, then select the SEARCH button.

#### **Result: No Records Found**

| CRP Name/TIN Check                            |                                             | (Hide Detail)   | 8 |
|-----------------------------------------------|---------------------------------------------|-----------------|---|
| Name<br>Any Corporation<br>Search Clear       | TIN<br>And 654321987<br>Print Certification |                 |   |
| 0 CRP Name/TIN Check Results No Records Found |                                             | (Hide Detail) ( | 8 |

 Contractor does not have: Obligations, *Approved* Performance Issues, Commonwealth Suspensions/Debarments or Federal Suspensions/Debarments

Note: Currently CRPS does not check the SAM database, please reference the EUP.

| CRP Name/TIN Check                         |                                           | (Hide Detail) 😒 |
|--------------------------------------------|-------------------------------------------|-----------------|
| Name<br>Any Corporation<br>Search Clear Pr | TIN<br>And 654321987<br>int Certification |                 |
| O CRP Name/TIN Check Results               |                                           | (Hide Detail) 🕅 |

- Select the PRINT CERTIFICATION button
- The CRP Check Certification Form displays

| Back To CRP Check                                                                                                    | N 1/1 St Main Report                                                                                                    | ✓ ♠ 48.                                                                                                    |  |  |  |  |  |
|----------------------------------------------------------------------------------------------------|----------------------------------------------------------------------------------------------------|----------------------------------------------------------------------------------------------------|--|--|--|--|--|
| PA pennsy                                                                                                    | lvania                                                                                                    | uu uu                                                                                                    |  |  |  |  |  |
|                                                                                                    | CRP CHECK CERTIFI                                                                                                    | CATION FORM                                                                                                    |  |  |  |  |  |
| Contractor TIN :                                                                                                    | *****1987                                                                                                    |                                                                                                    |  |  |  |  |  |
| Contractor Name : Any Corporation                                                                                                    |                                                                                                    |                                                                                                    |  |  |  |  |  |
| User Performing<br>CRP Check :                                                                                                    | User Performing c-amalinos<br>CRP Check :                                                                                                    |                                                                                                    |  |  |  |  |  |
| Results:                                                                                                    | No Record(s) Found                                                                                                    |                                                                                                    |  |  |  |  |  |
| I, the undersigned indi<br>determined to be a re-<br>forth in <i>Management</i> .<br>I also certify that the co<br><i>Management</i> I<br>debarment by<br>instrumentality<br>written explana | vidual, herby certify the above-referent<br>sponsible contractor in accordance w<br>Directive 215.9, Contractor Responsion<br>tractor has certified in writing that:<br>tractor nor any subcontractors nor any subcontractor Responsibility<br>the Commonwealth, the federal governint<br>the Commonwealth the federal governint<br>thor of why such certification cannot be | ced contractor has been<br>th the policies and procedures set<br><i>ibility Program</i> .<br>suppliers as defined in<br><i>y Program</i> are under suspension or<br>nent, or any governmental entity,<br>so certify, it has instead provided a<br>made, and |  |  |  |  |  |
| <ul> <li>b. the contractor<br/>administrative<br/>approved defer</li> <li>Amy Malinoski</li> </ul>                                                                                           | has no tax liabilities or other Commonw<br>or judicial appeal if such liabilities or obli<br>red payment plan if such liabilities exist                                                                                                    | ealth obligations, or has filed a timely<br>gations exist, or is subject to a duly<br>8/26/2010                                                                                                    |  |  |  |  |  |
| Authorizing Sig                                                                                                    | nature                                                                                                    | Generated Date                                                                                                    |  |  |  |  |  |

- This form certifies that the user has performed the CRP Check for the Contractor
- Results show no records were found, indicating contractor has been deemed "responsible"

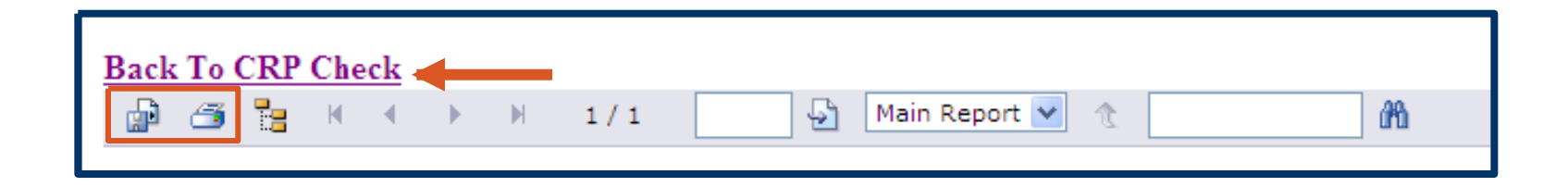

- A toolbar is located at the top of the Certification Form, and contains icons representing *Export* and *Print* functions
- Located above the toolbar is a link to return the user to the CRP Check entry screen

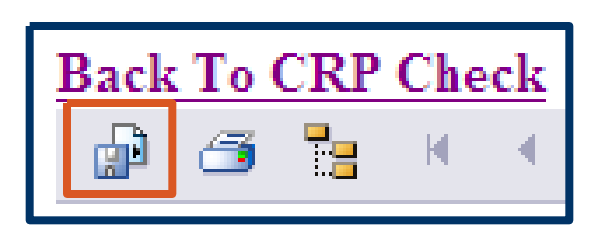

- Select the EXPORT icon to convert and save the form into an alternate file format
- The CRPS application allows for exporting to: Adobe (.pdf), Word (.doc), Excel (.xls), or Rich Text Format (.rft)

# Upon selection of the EXPORT icon in , a dialog box containing options displays

| 🙆 Export the Report - W | indows Internet Explore | IT                        |   |
|-------------------------|-------------------------|---------------------------|---|
| File Edit View Favorite | s Tools Help            | 🍃 SnagIt 🗧 🛃              |   |
|                         |                         |                           |   |
|                         |                         |                           |   |
| 12                      | Export                  | Options                   |   |
|                         | Please select an Exp    | ort format from the list. |   |
|                         | Formats:                |                           | _ |
| Enter the page ra       | nge that you want to E  | Export.                   |   |
| All                     |                         |                           |   |
| O Pages                 |                         |                           |   |
| From: 1                 | To: 1                   |                           |   |
| _                       |                         | К                         |   |

- Select the desired Export format from the dropdown list
- Enter the page number(s), or "All", to be exported

Select the OK button

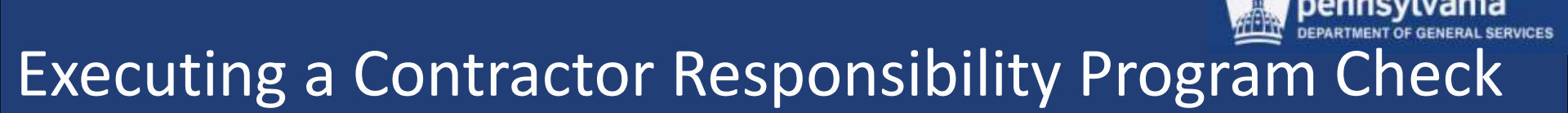

- Continue the process by following the system prompts (Open, Save, etc.) based on the Export format selected
- Exit/Close the EXPORT window when finished

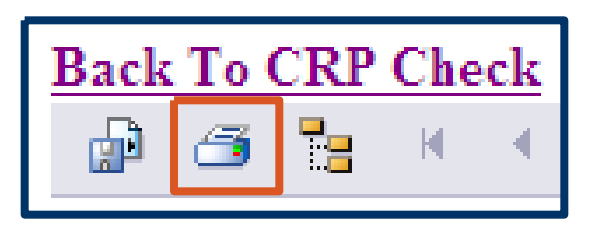

 Select the PRINT icon to obtain a hard-copy of the Certification Form

| Print the Report - Windows Internet Explorer                                                                            |         |
|----------------------------------------------------------------------------------------------------|---------|
| File Edit View Favorites Tools Help SnagIt 🔁 🛃                                                                          |         |
|                                                                                                    |         |
|                                                                                                    |         |
| Print Options                                                                                                    |         |
| Enter the page range that you want to Print.                                                                            |         |
| ⊙ All                                                                                                    |         |
| Pages                                                                                                    |         |
| From: 1 To: 1                                                                                                    |         |
| To Print:                                                                                                    |         |
| <ol> <li>In the next dialog that appears, select the "Open this file" option and cli<br/>OK button.</li> </ol>          | ick the |
| <ol><li>Click the printer icon on the Acrobat Reader Menu rather than the print<br/>on your internet browser.</li></ol> | button  |
| ОК                                                                                                    |         |

- Enter the page number(s), or "All", to be printed
- Select the OK button

| C http         | ://www.crps.state.pa                                                      | .us/ShowReport.aspx - Wi                                                                                             | ndows Internet Explorer                                                               |  |
|----------------|---------------------------------------------------------------------------|----------------------------------------------------------------------------------------------------|---------------------------------------------------------------------------------------|--|
| File E         | dit Go To Favorites                                                       | Help                                                                                                    | 🍃 SnagIt 🗧 🛃                                                                          |  |
| 9              | 🖹 🄕 - 🚳                                                                   | 4 4 1 1 0                                                                                                    | <ul> <li>57.4% •</li> </ul>                                                           |  |
| Find           | •                                                                         |                                                                                                    |                                                                                       |  |
| <b>D</b><br>61 | PA pennsy                                                                 | Lvania                                                                                                    | ICATION FORM                                                                          |  |
|                | Contractor TIN :                                                          | 1987                                                                                                    |                                                                                       |  |
|                | Contractor Name :                                                         | Any Corporation                                                                                                    |                                                                                       |  |
|                | User Performing<br>CRP Check :                                            | c-amalinos                                                                                                    |                                                                                       |  |
|                | Results:                                                                  | No Record(s) Found                                                                                                   |                                                                                       |  |
| <b>%</b>       | CONTRACTOR RESP                                                           | ONSIBILITY CERTIFICATION                                                                                             | 2 15 7075 V                                                                           |  |
| Ø              | I, the undersigned ind<br>determined to be a re-<br>forth in Management i | viduai, nerby certify the above-refere<br>ponsible contractor in accordance w<br>Directive 215.9, Contractor Respons | enced contractor has been<br>vith the policies and procedures set<br>ibility Program. |  |

- In the secondary print window, select the PRINTER icon
  - Continue by following the prompts in the standard print dialog box
- Exit/Close the Print window when finished

| PA pennsy                      | N 1/1 Main Report V C M                                                 |
|--------------------------------|-------------------------------------------------------------------------|
|                                | CRP CHECK CERTIFICATION FORM                                            |
| Contractor TIN :               | *****1987                                                               |
| Contractor Name :              | Any Corporation                                                         |
| User Performing<br>CRP Check : | c-amalinos                                                              |
| Results:                       | No Record(s) Found                                                      |
|                                |                                                                         |
| determined to be a res         | sponsible contractor in accordance with the policies and procedures set |

 Select:
 Back to CRP Check link to return to CRPS

pennsvlvania

### **<u>Result</u>: Obligation(s) Identified**

| CRP Name/TIN Chec        | k                  |           |                                |         |                         | (Hide Detail.       | .) 🛛 |
|--------------------------|--------------------|-----------|--------------------------------|---------|-------------------------|---------------------|------|
| lame                     |                    | TIN       |                                |         |                         |                     |      |
| Snelling Employment      | And                | 32013969  | 99                             |         |                         |                     |      |
| Search                   | Clear              |           |                                |         |                         | (Hide Detail.       | -) Ø |
| Туре                     | <u>Vendor</u>      | IIN       | Address                        | Agency  | Contact                 | Phone               | Emai |
| Detail Notify Obligation | NELLING EMPLOYMENT | 320139699 | 4055 VALLEY VIEW LN STE<br>700 | Revenue | BUREAU OF<br>COMPLIANCE | (717) 787 -<br>3911 |      |
| Detail Notify Obligation | NELLING EMPLOYMENT | 320139699 | 4055 VALLEY VIEW LN STE<br>700 | Revenue | BUREAU OF<br>COMPLIANCE | (717) 787 -<br>3911 |      |
| Detail Notify Obligation | NELLING EMPLOYMENT | 320139699 | 4055 VALLEY VIEW LN STE<br>700 | Revenue | BUREAU OF<br>COMPLIANCE | (717) 787 -<br>3911 |      |
| Detail Notify Obligation | NELLING EMPLOYMENT | 320139699 | 4055 VALLEY VIEW LN STE<br>700 | Revenue | BUREAU OF<br>COMPLIANCE | (717) 787 -<br>3911 |      |
|                          | Ascending          |           |                                |         |                         |                     |      |

The executed CRP Check returned results for the Type "Obligation"

| Snelling Er | mployme  | nt         | ,                  | And | TIN<br>32013969 | 99                             |         |                         |                     |      |
|-------------|----------|------------|--------------------|-----|-----------------|--------------------------------|---------|-------------------------|---------------------|------|
|             | Se       | earch      | Clear              |     |                 |                                |         |                         |                     |      |
| 4 CRP Nan   | ne/TIN C | heck Re    | sults              |     |                 |                                |         |                         | (Hide Detail.       | ) 🕅  |
|             |          | Type       | <u>Vendor</u>      |     | TIN             | Address                        | Agency  | <u>Contact</u>          | Phone               | Emai |
| Jetail      | otify C  | Obligation | SNELLING EMPLOYMEN | π : | 320139699       | 4055 VALLEY VIEW LN STE<br>700 | Revenue | BUREAU OF<br>COMPLIANCE | (717) 787 -<br>3911 |      |
| Detail      | otify C  | Obligation | SNELLING EMPLOYMEN | π   | 320139699       | 4055 VALLEY VIEW LN STE<br>700 | Revenue | BUREAU OF<br>COMPLIANCE | (717) 787 -<br>3911 |      |
| Detail []   | Notify C | Obligation | SNELLING EMPLOYMEN | π : | 320139699       | 4055 VALLEY VIEW LN STE<br>700 | Revenue | BUREAU OF<br>COMPLIANCE | (717) 787 -<br>3911 |      |
| Detai       | otify C  | Obligation | SNELLING EMPLOYMEN | π   | 320139699       | 4055 VALLEY VIEW LN STE<br>700 | Revenue | BUREAU OF<br>COMPLIANCE | (717) 787 -<br>3911 |      |
|             |          |            | Ascending          |     |                 |                                |         |                         |                     |      |
|             |          |            |                    |     |                 |                                | Rows    | : 5 Page: 1             | of 1 K K            | 5 5  |

 Select:
 DETAIL button next to the obligation to be displayed

pennsvlvania

• The Contractor's Obligation will display below the Results list

| Detail          |                             |                      |                       |
|-----------------|-----------------------------|----------------------|-----------------------|
| Vendor Name:    | SNELLING EMPLOYMENT LLC     | Type Of Block:       | Obligation            |
| Vendor Address: | 4055 VALLEY VIEW LN STE     | Begin Date:          | 8/13/2010 12:00:00 AM |
|                 | 700<br>DALLAS TX, 752445045 | End Date:            | 8/20/2010 12:00:00 AM |
| SAP Vendor ID:  | 131894-001                  | Agency:              | Revenue               |
| TIN:            | 320139699                   | Contact Person:      | BUREAU OF COMPLIANCE  |
| SSN:            |                             | Contact Information: | 7177873911            |
|                 | Notification                | Return To Result     |                       |

 All information entered into CRPS will display in the Obligation's *Detail*; empty fields indicate no available data

| Vendor Name:    | SNELLING EMPLO  | DYMENT LLC    | Type Of Block:       | Obligation            |     |
|-----------------|-----------------|---------------|----------------------|-----------------------|-----|
| Vendor Address: | 4055 VALLEY VIE | EW LN STE     | Begin Date:          | 8/13/2010 12:00:00 AM |     |
|                 | 700<br>DALLAS   | TX, 752445045 | End Date:            | 8/20/2010 12:00:00 AM |     |
| SAP Vendor ID:  | 131894-001      |               | Agency:              | Revenue               |     |
| TIN:            | 320139699       |               | Contact Person:      | BUREAU OF COMPLIANCE  |     |
| SSN:            |                 |               | Contact Information: | 7177873911            | < > |
|                 |                 | Notification  | Return To Result     |                       |     |

 Select either the NOTIFICATION or RETURN TO RESULT button after reviewing the obligation details

| Return To Res | ult |
|---------------|-----|
|               |     |

 Select RETURN TO RESULT to close the obligation details and return to the CRP Check Results area

|--|

- Select NOTIFICATION to complete an enrollment form to receive an e-mail notification when the Contractor has cleared all of their obligations
  - This option is also available within the CRP Check Results list

| Email Notification                     | ۱                |                        |                                    |            |
|----------------------------------------|------------------|------------------------|------------------------------------|------------|
| To sign up to rec<br>following fields: | eive an email wh | en this vendor is clea | ared of all obligations, please co | mplete the |
| Name:                                  |                  |                        | :mail:                             |            |
|                                        |                  | Verify I               | imail:                             |            |
|                                        |                  |                        |                                    | _          |
| Tax Id:                                | 320139699        | Vendor Name:           | SNELLING EMPLOYMENT LLC            |            |
| SAP Vendor Id:                         | 131894-001       | Vendor Address:        | 4055 VALLEY VIEW LN STE<br>700     | < >        |
|                                        |                  | Submit                 | Cancel                             |            |

- Complete the required fields:
- Name
- Email
- Verify Email

ennsvlvania

| Email Notification                                  |                                                                  |                                        |
|-----------------------------------------------------|------------------------------------------------------------------|----------------------------------------|
| To sign up to receive an email wh following fields: | en this vendor is cleared o                                      | f all obligations, please complete the |
| Name: Amy Malinoski                                 | Email:                                                           | c-amymalin@state.pa.us                 |
|                                                     | Verify Email:                                                    | c-amymalin@state.pa.us                 |
| Tax Id: 320139699<br>SAP Vendor Id: 131894-001      | Vendor Name: SNEL<br>Vendor Address: 4055<br>700<br>Submit Cance | LING EMPLOYMENT LLC                    |

Ensure that the entered information is correct, and select the SUBMIT button

| 4 CRP Name/TIN Check Results |                       |                     |           |  |  |  |  |
|------------------------------|-----------------------|---------------------|-----------|--|--|--|--|
|                              | Туре                  | <u>Vendor</u>       |           |  |  |  |  |
| Detail Notify                | Obligation            | SNELLING EMPLOYMENT | 320139699 |  |  |  |  |
| Detail Notify                | Obligation            | SNELLING EMPLOYMENT | 320139699 |  |  |  |  |
| Detail Notify                | Obligation            | SNELLING EMPLOYMENT | 320139699 |  |  |  |  |
| Detail Notify                | Obligation            | SNELLING EMPLOYMENT | 320139699 |  |  |  |  |
|                              |                       | Ascending           |           |  |  |  |  |
| Notifica<br>Amy Ma           | tion will<br>alinoski | be sent to          |           |  |  |  |  |
| c-amyn                       | nalin@sta             | ate.pa.us           |           |  |  |  |  |

 A confirmation message displays with the submitter's name and e-mail address

- If a Contractor has more than one obligation, it is only necessary to enter a <u>single</u> notification
- An e-mail will be transmitted by CRPS when all obligations for the Contractor have been cleared

### <u>Result</u>: Suspension/Debarment/Approved Performance Issue Found (Commonwealth)

| CRP Name/              | TIN Check                 |                                        |                   |           |             |                |                | (н                  | ide Detail) 🔗   |
|------------------------|---------------------------|----------------------------------------|-------------------|-----------|-------------|----------------|----------------|---------------------|-----------------|
| Name                   |                           |                                        | TIN               | 7.        |             |                |                |                     |                 |
| Buildings Inc          |                           | And                                    | 251347077         | ]         |             |                |                |                     |                 |
| Search<br>2 CRP Name/T | Clear<br>IN Check Results | Print Cer                              | ification         |           |             |                |                | (н                  | ide Detail) 🚷   |
|                        | Type                      | Vend                                   | lor               | TIN       | Address     | Agency         | Contact        | Phone               | Email           |
| Detail                 | Performance               | Buildings, Inc.                        |                   | 251347077 | 1 Market St | Transportation | Donald<br>Duck | (123) 235 -<br>2351 | donald@duck.com |
| Detail                 | Debarred/Suspended        | Buildings, Inc. &<br>Strange, Individi | Wayne F.<br>Jally | 251347077 |             | DGS            |                |                     |                 |
|                        |                           | Ascen                                  | ding              |           |             |                |                |                     |                 |
|                        |                           |                                        |                   |           |             | Rows: 5        | M Page:        | 1 of 1              | KKXX            |

The executed CRP Check returned results for the Type "Performance" and "Debarred/Suspended"

| CRP Name/     | TIN Check                 |                                                     |           |             |                |                | (н                  | ide Detail) 🕅   |
|---------------|---------------------------|-----------------------------------------------------|-----------|-------------|----------------|----------------|---------------------|-----------------|
| Name          |                           | TIN                                                 |           |             |                |                |                     |                 |
| Buildings Inc |                           | And 25134707                                        | 7         |             |                |                |                     |                 |
| Search        | Clear<br>IN Check Results | Print Certification                                 |           |             |                |                | (н                  | ide Detail) 🕅   |
|               | Type                      | Vendor                                              |           | Address     | Agency         | Contact        | Phone               | Email           |
| Detail        | Performance               | Buildings, Inc.                                     | 251347077 | 1 Market St | Transportation | Donald<br>Duck | (123) 235 -<br>2351 | donald@duck.cor |
| Detail        | Debarred/Suspended        | Buildings, Inc. & Wayne F.<br>Strange, Individually | 251347077 |             | DGS            |                |                     |                 |
|               |                           | Ascending                                           |           |             |                |                |                     |                 |
|               |                           |                                                     |           |             | Rows: 5        | Page:          | 1 of 1              | KKNN            |

Select: DETAIL button(s)
 to review the complete Performance and/or
 Debarred/Suspended Issue Result entry

#### **Example: Approved Performance Issue detail**

| Vendor Name:    | Buildings, Inc.                         | Type Of Block:        | Performance                   |     |
|-----------------|-----------------------------------------|-----------------------|-------------------------------|-----|
| /endor Address: | 1 Market St<br>Harrsiburg PA, 123478567 | <ul> <li>X</li> </ul> |                               |     |
| SAP Vendor ID:  |                                         | Agency:               | Transportation                |     |
| TIN:            | 251347077                               | Contact Person:       | Donald Duck                   |     |
| SSN:            |                                         | Contact Information:  | 1232352351<br>donald@duck.com | < > |
| Status:         | Approved                                |                       |                               |     |
| Performance Iss | ue Description:                         |                       |                               |     |
| Please do no    | ot delete                               |                       |                               | <   |
|                 |                                         |                       |                               |     |

- All data entered into CRPS will display in the Detail screen
- Empty fields indicate no date available
- After reviewing the entry detail, select the RETURN TO RESULT button

### **Example: Debarred / Suspended detail**

| Vendor Name:    | Buildings, Inc. & Wayn | e F. Strange, Ind | Type Of Block:   | Debarred/Suspended    | 1   |
|-----------------|------------------------|-------------------|------------------|-----------------------|-----|
| Vendor Address: |                        | ~                 | Begin Date:      |                       |     |
|                 |                        | ~                 | End Date:        | 8/29/2006 12:00:00 AM | ]   |
| SAP Vendor ID:  |                        |                   | Agency:          | DGS                   |     |
| TIN:            | 251347077              |                   | Contact Person:  |                       |     |
| SSN:            |                        | Cont              | act Information: |                       | < > |

### After reviewing the entry detail, select the RETURN TO RESULT button

|               |                    | TIN                        |           |             |                |                |                     |                |
|---------------|--------------------|----------------------------|-----------|-------------|----------------|----------------|---------------------|----------------|
| Buildings Inc |                    | And 25134707               | 7         |             |                |                |                     |                |
| Search        | Clear              | Print Certification        |           |             |                |                |                     |                |
| 2 CRP Name,   | /TIN Check Results |                            |           | ,u          |                |                | (н                  | ide Detail) 🛛  |
|               | Туре               | Vendor                     |           | Address     | Agency         | Contact        | Phone               | Email          |
| Detail        | Performance        | Buildings, Inc.            | 251347077 | 1 Market St | Transportation | Donald<br>Duck | (123) 235 -<br>2351 | donald@duck.co |
|               |                    | Buildings, Inc. & Wayne F. | 251347077 |             | DGS            |                |                     |                |
| Detail        | Debarred/Suspended | Strange, Individually      | 23134/0// |             |                |                |                     |                |

Select the PRINT CERTIFICATION button

| Back To CRP Check                                                                |                                                                                                    | Main Depent                                                                                                    |                                                                                                | 20.                                                                |            |
|----------------------------------------------------------------------------------|----------------------------------------------------------------------------------------------------|----------------------------------------------------------------------------------------------------|------------------------------------------------------------------------------------------------|--------------------------------------------------------------------|------------|
|                                                                                  | P M 1/1                                                                                                   | Main Report                                                                                                    |                                                                                                | 010                                                                |            |
| PA penn                                                                          | sylvania                                                                                                  |                                                                                                    |                                                                                                |                                                                    |            |
|                                                                                  | CRP CH                                                                                                    | HECK CERTIF                                                                                                    | ICATION                                                                                        | FORM                                                               |            |
|                                                                                  |                                                                                                    |                                                                                                    |                                                                                                |                                                                    |            |
| Contractor Name:                                                                 | Buildings Inc                                                                                             |                                                                                                    |                                                                                                |                                                                    |            |
| Contractor TIN:                                                                  | 251347077                                                                                                 |                                                                                                    |                                                                                                |                                                                    |            |
| User Performing<br>CRP Check :                                                   | c-amalinos                                                                                                |                                                                                                    |                                                                                                |                                                                    |            |
| Results :                                                                        | No Obligations F<br>Suspensions / D                                                                       | ound<br>ebarments / Performance                                                                                                    | e Issues Found                                                                                 |                                                                    |            |
| Reason                                                                           |                                                                                                    | Department                                                                                                    |                                                                                                | EffectiveDate                                                      | End Date   |
| Performance Issue                                                                |                                                                                                    | Transportation                                                                                                    |                                                                                                |                                                                    |            |
| Suspension / Debarment                                                           | t                                                                                                    | DGS                                                                                                    |                                                                                                |                                                                    | 08/29/2006 |
| CONTRACTOR RE                                                                    |                                                                                                    | CERTIFICATION                                                                                                    |                                                                                                |                                                                    |            |
| I, the undersigned in<br>determined to be a r<br>forth in <i>Managemer</i>       | dividual, herby ce<br>responsible contr<br>at Directive 215.9                                             | ertify the above-referenc<br>ractor in accordance wit<br>9, Contractor Responsit                                                                 | ed contractor h<br>h the policies an<br>bility Program.                                        | as been<br>nd procedures si                                        | et         |
| I also certify that the                                                          | contractor has ce                                                                                         | ertified in writing that:                                                                                                    |                                                                                                |                                                                    |            |
| a. neither the co<br>Managemen<br>debarment b<br>instrumentali<br>written explai | ontractor nor any s<br>t Directive 215.9,<br>y the Commonwe<br>ty, or authority or,<br>nation of why such | subcontractors nor any su<br>Contractor Responsibility<br>alth, the federal governm<br>if the contractor cannot s<br>h certification cannot be n | uppliers as define<br>Program are un<br>ent, or any gover<br>o certify, it has ir<br>nade; and | ed in<br>Ider suspension o<br>nmental entity,<br>nstead provided a | ır         |
| b. the contracto<br>administrativ<br>approved def                                | or has no tax liabilit<br>e or judicial appea<br>ferred payment pla                                       | ties or other Commonwe<br>al if such liabilities or oblig<br>an if such liabilities exist.                                                       | alth obligations, a<br>ations exist, or is                                                     | or has filed a time<br>subject to a duly                           | ۱y         |
| Amy Malinoski                                                                    |                                                                                                    |                                                                                                    | 8                                                                                              | /26/2010                                                           |            |
| Authorizing Signa                                                                | ture                                                                                                    |                                                                                                    |                                                                                                | Generated Date                                                     |            |

- This form certifies that the user has performed the CRP Check for the Contractor with Results showing that no obligations were found
- A Suspension/Debarment and Performance Issue was found. The initiating agency, (Department) and Effective/End Dates are listed on the form
- Export and/or Print the form
- Select the Back to CRP Check link

### **<u>Result</u>: Federal Suspension/Debarment Found**

| RP Name/T      | IN Check                     |                          |     |                |         |         | (Hide | Detail) | 1 |
|----------------|------------------------------|--------------------------|-----|----------------|---------|---------|-------|---------|---|
| ame            |                              | TIN                      |     |                |         |         |       |         |   |
| APCO Contract  | ing Company                  | And 251710316            |     |                |         |         |       |         |   |
| Search         | Clear Prin                   | t Certification          |     |                |         |         | (Hide | Detail) |   |
| CRP Mainer III | Туре                         | Vendor                   | TIN | Address        | Agency  | Contact | Phone | Email   |   |
| Detail         | Federal Suspension/Debarment | APCO CONTRACTING COMPANY | (   | 3711 WALNUT ST | EPLS    |         |       |         |   |
|                |                              | Ascending                |     |                |         |         |       |         |   |
|                |                              |                          |     | Rows: 5 ⊻      | Page: 1 | of 1    | KK    | > >     |   |

The executed CRP Check returned results for the *Type* "Federal Suspension/Debarment"

Note: Currently CRPS does not check the SAM database, please reference the EUP.

In order to do a Check, the following steps should be performed:

1.Access the SAM website (<u>http://www.sam.gov</u>)

2.Verify that the contractor does indeed have a Federal Suspension/Debarment listed

Note: Currently CRPS does not check the SAM database, please reference the EUP.

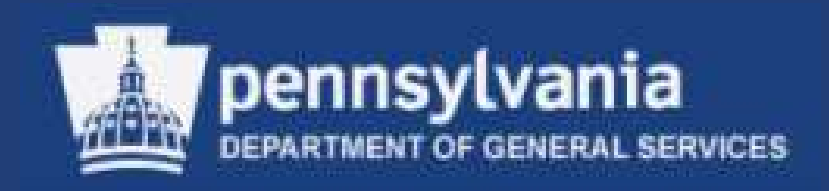

# Executing a Contractor Responsibility Program (CRP) Search for User

**CRPS** has three search options:

- Name Search
- •TIN Search
- •Name/TIN Search

All of the searches include a default query for obligations. Additional search criteria may be included by selecting the applicable checkbox(es).

Program searches do not meet the definition of a true CRP Check; therefore, the ability to print the CRP Check Certification Form and to register for clearance notification is not available. An executed CRP Name Search will display one of the following results:

- **1.No Records Found**
- **2.Obligations Identified**

**3.Suspension/Debarment/Approved Performance** Issue Found

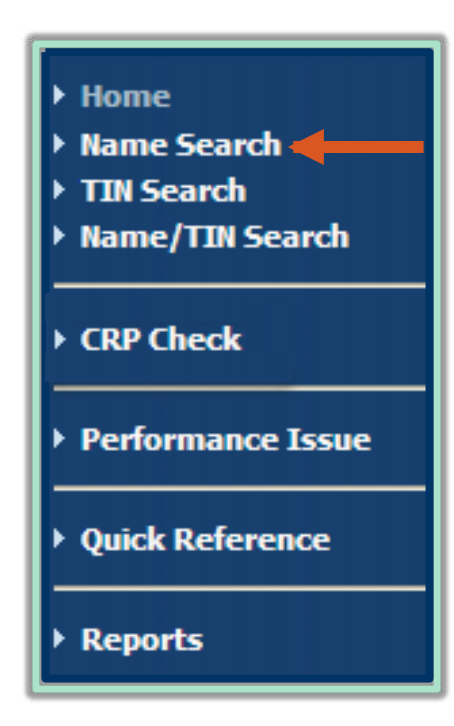

 Select:
 Name Search link from the left navigation menu pennsvlvania

| CRP Name Search                                                                                                 | (Hide Detail) | 8 |
|----------------------------------------------------------------------------------------------------|---------------|---|
| The CRP Search includes current obligations. To include additional search criteria, check any of the following: |               |   |
| Include History: Include Suspensions/Debarments: Include Performance Issues: Name: Engineering Search Clear     |               |   |

- The CRP Name Search entry form displays
  - Complete the required *Name* field using either a partial or full name
  - Note that the entry must be a minimum of three characters

### Executing a Contractor Responsibility Program Name Search (without additional search criteria)

| CRP    | Name Search                                                        |                                                               | (Hide Detail) | 8 |
|--------|--------------------------------------------------------------------|---------------------------------------------------------------|---------------|---|
| The CR | IP Search includes current obligations. To inc<br>Include History: | clude additional search criteria, check any of the following: |               |   |
|        | Include Suspensions/Debarments:<br>Include Performance Issues:     |                                                               |               |   |
| Name:  | Engineering                                                        | Or                                                            |               |   |
|        | Building                                                           | · •                                                           |               |   |
|        | Search Clear                                                       |                                                               |               |   |

 More than one name may be included in a search by selecting the "PLUS" symbol to expand the field

### Executing a Contractor Responsibility Program Name Search (without additional search criteria)

| CRP    | Name Search                                                                        |                                                                   | (Hide Detail) | 8 |
|--------|------------------------------------------------------------------------------------|-------------------------------------------------------------------|---------------|---|
| The CR | P Search includes current obligations. 1                                           | o include additional search criteria, check any of the following: |               |   |
|        | Include History:<br>Include Suspensions/Debarments:<br>Include Performance Issues: |                                                                   |               |   |
| Name:  | Engineering                                                                        | Or                                                                |               |   |
|        | Building                                                                           | •                                                                 |               |   |
|        | Search Clear                                                                       |                                                                   |               |   |

 Available checkboxes should remain "un-checked" when results are limited to current obligations only (i.e., no additional search criteria is used)

#### Select the SEARCH button

### **<u>Result</u>: No Records Found**

| CRP Name Search (Show Detail.           | (Show Detail) |  |  |  |
|-----------------------------------------|---------------|--|--|--|
| O CRP Name Search Results (Hide Detail. | (Hide Detail) |  |  |  |
| No Records Found                        |               |  |  |  |

 "No Records Found" indicates that based on the information entered in the Name(s) field, the search was unable to yield results for current obligations from the CRP data sources
| CRP Name Search           | (Show Detail) 🔞 |
|---------------------------|-----------------|
| 0 CRP Name Search Results | (Hide Detail) 😒 |
| No Records Found          |                 |

- To execute another search, select the EXPAND icon next to Show Detail
- This will display the CRP Name Search entry form

| CRP Name Search                                                                      |                                                                                    | (Hide Detail) | 8 |
|--------------------------------------------------------------------------------------|------------------------------------------------------------------------------------|---------------|---|
| The CRP Search includes current obligs Include History: Include Suspensions/Debarmer | ations. To include additional search criteria, check any of the following:<br>nts: |               |   |
| Malinoski Amy Search Clean                                                           | Or<br>B                                                                            |               |   |

 Existing search criteria may be cleared, or simply enter the new criteria and select the SEARCH button

#### **Result: Obligations Identified**

| 34 CRP | Name Sea   | rch Resu | lts                                                |           |         |                              | 00                  | (Hide Detail) 🔗     |
|--------|------------|----------|----------------------------------------------------|-----------|---------|------------------------------|---------------------|---------------------|
|        | Туре       | Status   | Vendor                                             | TIN       | Agency  | Contact                      | Phone               | Email               |
| Detail | Obligation |          | AMY CARLOS FISCUS DBA ABC CORNER                   | 134346382 | L&I     | OFFICE OF UC TAX<br>SERVICES | (866) 403 -<br>6163 | UCTIDES@STATE.PA.US |
| Detail | Obligation |          | AMY DUROVEY DBA SERVICEMASTER<br>SUPERIOR CLEANING | 203642214 | L&I     | OFFICE OF UC TAX<br>SERVICES | (866) 403 -<br>6163 | UCTIDES@STATE.PA.US |
| Detail | Obligation |          | BELL AMY E                                         | 171682193 | Revenue | CSCS                         | (717) 783 -<br>3000 |                     |
| Detail | Obligation |          | BELLAMY MICHAEL G                                  | 165481992 | Revenue | CSCS                         | (717) 783 -<br>3000 |                     |
| Detail | Obligation |          | BELLAMY MICHAEL G                                  | 165481992 | Revenue | CSCS                         | (717) 783 -<br>3000 |                     |
| Detail | Obligation |          | BERTUCCI AMY J                                     | 202381417 | Revenue | cscs                         | (717) 783 -<br>3000 |                     |
| Detail | Obligation |          | BOGUSH AMY L                                       | 197580116 | Revenue | CSCS                         | (717) 783 -<br>3000 |                     |
| Detail | Obligation |          | BURT AMY L                                         | 185686072 | Revenue | CSCS                         | (717) 783 -<br>3000 |                     |
| Detail | Obligation |          | CHEUNG AMY L                                       | 203727986 | Revenue | CSCS                         | (717) 783 -<br>3000 |                     |
| Detail | Obligation |          | CRISWELL AMY L                                     | 181445610 | Revenue | CSCS                         | (717) 783 -<br>3000 |                     |
|        |            |          | Ascending                                          |           |         |                              |                     |                     |
|        |            |          |                                                    |           |         | Rows: 10 💌                   | Page: 1             | of4 🔣 🗙 刘           |

The search
 resulted in 34
 names being
 returned

• Lengthy search results can be sorted and displayed in several different ways

#### Executing a Contractor Responsibility Program Name Search (without additional search criteria)

|       | Туре       | Status | Vendor                                             | TIN       | Agency  | Contact                      | Phone               | Email               |
|-------|------------|--------|----------------------------------------------------|-----------|---------|------------------------------|---------------------|---------------------|
| etail | Obligation |        | AMY CARLOS FISCUS DBA ABC CORNER                   | 134346382 | L&I     | OFFICE OF UC TAX<br>SERVICES | (866) 403 -<br>6163 | UCTIDES@STATE.PA.US |
| etail | Obligation |        | AMY DUROVEY DBA SERVICEMASTER<br>SUPERIOR CLEANING | 203642214 | L&I     | OFFICE OF UC TAX<br>SERVICES | (866) 403 -<br>6163 | UCTIDES@STATE.PA.US |
| etail | Obligation |        | BELL AMY E                                         | 171682193 | Revenue | CSCS                         | (717) 783 -<br>3000 |                     |
| etail | Obligation |        | BELLAMY MICHAEL G                                  | 165481992 | Revenue | CSCS                         | (717) 783 -<br>3000 |                     |
| etail | Obligation |        | BELLAMY MICHAEL G                                  | 165481992 | Revenue | CSCS                         | (717) 783 -<br>3000 |                     |
| etail | Obligation |        | BERTUCCI AMY 3                                     | 202381417 | Revenue | CSCS                         | (717) 783 -<br>3000 |                     |
| etail | Obligation |        | BOGUSH AMY L                                       | 197580116 | Revenue | CSCS                         | (717) 783 -<br>3000 |                     |
| etail | Obligation |        | BURT AMY L                                         | 185686072 | Revenue | CSCS                         | (717) 783 -<br>3000 |                     |
| etail | Obligation |        | CHEUNG AMY L                                       | 203727986 | Revenue | CSCS                         | (717) 783 -<br>3000 |                     |
| etail | Obligation |        | CRISWELL AMY L                                     | 181445610 | Revenue | CSCS                         | (717) 783 -<br>3000 |                     |
|       |            |        | Ascending                                          |           |         |                              |                     |                     |

All column headings may be used to sort in ascending or descending order

The column used for the sort, as well as the direction of the sort, will be indicated in the gray row at the bottom of the search results

#### Executing a Contractor Responsibility Program Name Search (without additional search criteria)

| 34 CRP | Name Sea   | rch Resu | ilts                                               |           | _       |                              |                     | (Hide Detail) 🔗     |
|--------|------------|----------|----------------------------------------------------|-----------|---------|------------------------------|---------------------|---------------------|
|        | Туре       | Status   | Vendor                                             | TIN       | Agency  | Contact                      | Phone               | Email               |
| Detail | Obligation |          | AMY CARLOS FISCUS DBA ABC CORNER                   | 134346382 | L&I     | OFFICE OF UC TAX<br>SERVICES | (866) 403 -<br>6163 | UCTIDES@STATE.PA.US |
| Detail | Obligation |          | AMY DUROVEY DBA SERVICEMASTER<br>SUPERIOR CLEANING | 203642214 | L&I     | OFFICE OF UC TAX<br>SERVICES | (866) 403 -<br>6163 | UCTIDES@STATE.PA.US |
| Detail | Obligation |          | BELL AMY E                                         | 171682193 | Revenue | CSCS                         | (717) 783 -<br>3000 |                     |
| Detail | Obligation |          | BELLAMY MICHAEL G                                  | 165481992 | Revenue | CSCS                         | (717) 783 -<br>3000 |                     |
| Detail | Obligation |          | BELLAMY MICHAEL G                                  | 165481992 | Revenue | CSCS                         | (717) 783 -<br>3000 |                     |
| Detail | Obligation |          | BERTUCCI AMY J                                     | 202381417 | Revenue | cscs                         | (717) 783 -<br>3000 |                     |
| Detail | Obligation |          | BOGUSH AMY L                                       | 197580116 | Revenue | CSCS                         | (717) 783 -<br>3000 |                     |
| Detail | Obligation |          | BURT AMY L                                         | 185686072 | Revenue | CSCS                         | (717) 783 -<br>3000 |                     |
| Detail | Obligation |          | CHEUNG AMY L                                       | 203727986 | Revenue | CSCS                         | (717) 783 -<br>3000 |                     |
| Detail | Obligation |          | CRISWELL AMY L                                     | 181445610 | Revenue | CSCS                         | (717) 783 -<br>3000 |                     |
|        |            |          | Ascending                                          |           |         |                              |                     |                     |
|        |            |          |                                                    |           |         | Rows: 10 💌                   | Page: 1             | of4 🔣 🗙 划           |

 The page navigation buttons below the search results area may also be used to review a lengthy list

#### Executing a Contractor Responsibility Program Name Search (without additional search criteria)

| CRP N  | Name Sea   | nrch     |                                                    |           |          |                              |                     | (Show Detail) 🛛     |
|--------|------------|----------|----------------------------------------------------|-----------|----------|------------------------------|---------------------|---------------------|
| 34 CRI | P Name Sea | rch Resu | lts                                                |           |          |                              |                     | (Hide Detail) 📓     |
|        | Туре       | Status   | Vendor                                             | TIN       | Agency   | Contact                      | Phone               | Email               |
| Detail | Obligation |          | AMY CARLOS FISCUS DBA ABC CORNER                   | 134346382 | L&I      | OFFICE OF UC TAX<br>SERVICES | (866) 403 -<br>6163 | UCTIDES@STATE.PA.US |
| Detail | Obligation |          | AMY DUROVEY DBA SERVICEMASTER<br>SUPERIOR CLEANING | 203642214 | L&I      | OFFICE OF UC TAX<br>SERVICES | (866) 403 -<br>6163 | UCTIDES@STATE.PA.US |
| Detail | Obligation |          | RELL AMV E                                         | 171693102 | Deversue | CECE                         | (717) 783 -         |                     |

- Select the DETAIL button to view the Obligation data
- Select RETURN TO RESULT when finished

| Vendor Name:    | AMY CARLOS FIS  | CUS DBA ABC CORNER | Type Of Block:      | Obligation                        |     |
|-----------------|-----------------|--------------------|---------------------|-----------------------------------|-----|
| Vendor Address: | 406 N BUHL FARM | M DR               | Begin Date:         | 8/11/2010 12:00:00 AM             |     |
|                 | HERMITAGE       | PA, 161481666      | End Date:           | 8/11/2010 12:00:00 AM             |     |
| SAP Vendor ID:  | 0000754962      |                    | Agency:             | L&I                               |     |
| TIN:            | 134346382       |                    | Contact Person:     | OFFICE OF UC TAX SERVICES         |     |
| SSN:            |                 | c                  | ontact Information: | 8664036163<br>UCTIDES@STATE.PA.US | < > |

#### Executing a Contractor Responsibility Program Name Search (including additional search criteria)

| CRP Name Search                                                                                                 |
|----------------------------------------------------------------------------------------------------|
| The CRP Search includes current obligations. To include additional search criteria, check any of the following: |
| Include History:                                                                                                |
| Include Suspensions/Debarments:                                                                                 |
| Include Performance Issues:                                                                                     |
| Name:                                                                                                    |

- The additional search options available within a CRP Search are:
  - Include History
  - Include Suspensions/Debarments
  - Include Performance Issues
  - Select any or all of these options when executing a search

 When selected independently, *Include History* will provide the requested Contractor's current obligations, as well as historical obligations

| Selection       | Results                                       |
|-----------------|-----------------------------------------------|
| Include History | Current Obligations<br>Historical Obligations |

 When selected independently, Include Suspensions/Debarments will provide current obligations as well as current COPA suspensions and/or debarments

| Selection                      | Results                                                    |
|--------------------------------|------------------------------------------------------------|
| Include Suspensions/Debarments | Current Obligations<br>Current COPA Suspensions/Debarments |

Note: Federal Suspension/Debarment results are not included because SAM requires a Name and TIN

 When selected along with *Include History*, this search will also provide historical obligations and historical COPA suspensions/debarments

| Selection                      | Results                                                                  |
|--------------------------------|--------------------------------------------------------------------------|
| Include History                | Current Obligations<br>Historical Obligations                            |
| Include Suspensions/Debarments | Current COPA Suspensions/Debarments<br>Historical Suspensions/Debarments |

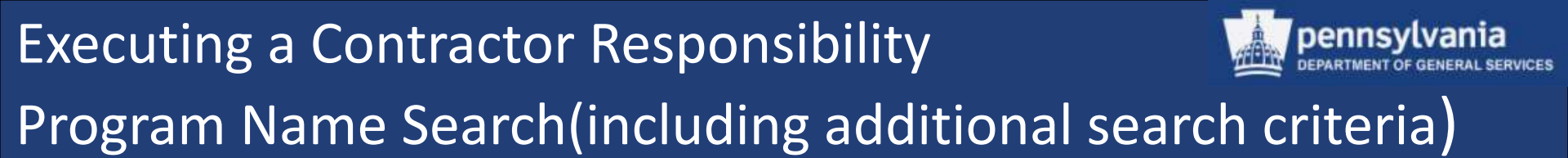

 When selecting independently, *Include Performance Issues* will provide current obligations as well as *Approved* Performance Issues

| Selection                  | Results                                            |
|----------------------------|----------------------------------------------------|
| Include Performance Issues | Current Obligations<br>Approved Performance Issues |

 When selected along with Include History, this search will also provide historical obligations and Resolved Performance Issues

| Selection                  | Results                                                    |
|----------------------------|------------------------------------------------------------|
| Include History            | Current Obligations<br>Historical Obligations              |
| Include Performance Issues | Approved Performance Issues<br>Resolved Performance Issues |

When <u>all</u> available search criteria is selected the following results will be provided:

| Selection                      | Results                                                                  |
|--------------------------------|--------------------------------------------------------------------------|
| Include History                | Current Obligations<br>Historical Obligations                            |
| Include Suspensions/Debarments | Current COPA Suspensions/Debarments<br>Historical Suspensions/Debarments |
| Include Performance Issues     | Approved Performance Issues<br>Resolved Performance Issues               |

#### Executing a Contractor Responsibility Program Name Search (including additional search criteria)

| CRP Name Search                                                                                                    | (Hide Detail) | 8 |
|----------------------------------------------------------------------------------------------------|---------------|---|
| The CRP Search includes current obligations. To include additional search criteria, check any of the following:    Include History: Include Suspensions/Debarments: Include Performance Issues: Iame: Aegis |               |   |
| Search Clear                                                                                                    |               |   |

- The CRP Name Search entry form displays
  - Select the CHECKBOXES next to the desired criteria
  - Complete the required *Name* field using either a partial or full name
  - Select the SEARCH button

#### Executing a Contractor Responsibility Program Name Search (including additional search criteria)

#### <u>Result</u>: Obligations/Approved Performance Issues Found

| 7 CRP N | 7 CRP Name Search Results (Hide Detail) 😒 |          |                                     |           |                |                              |                     |                     |
|---------|-------------------------------------------|----------|-------------------------------------|-----------|----------------|------------------------------|---------------------|---------------------|
|         | <u>Type</u>                               | Status   | Vendor                              | TIN       | Agency         | Contact                      | Phone               | Email               |
| Detail  | Performance                               | Approved | AEGIS FACTORS INC                   | 232552116 | Transportation | Sally Jones                  | (123) 123 -<br>4569 | sally@jones.com     |
| Detail  | Obligation                                |          | AEGIS SECURITY INSURANCE<br>COMPANY | 233094919 | L&I            | OFFICE OF UC TAX<br>SERVICES | (866) 403 -<br>6163 | UCTIDES@STATE.PA.US |
| Detail  | Obligation                                |          | AEGIS SECURITY INSURANCE<br>COMPANY | 233094919 | L&I            | OFFICE OF UC TAX<br>SERVICES | (866) 403 -<br>6163 | UCTIDES@STATE.PA.US |
| Detail  | Obligation                                |          | AEGIS SECURITY INSURANCE<br>COMPANY | 233094919 | L&I            | OFFICE OF UC TAX<br>SERVICES | (866) 403 -<br>6163 | UCTIDES@STATE.PA.US |
| Detail  | Obligation                                |          | AEGIS SECURITY INSURANCE<br>COMPANY | 233094919 | LSI            | OFFICE OF UC TAX<br>SERVICES | (866) 403 -<br>6163 | UCTIDES@STATE.PA.US |
| Detail  | Obligation                                |          | AEGIS SECURITY INSURANCE<br>COMPANY | 233094919 | L&I            | OFFICE OF UC TAX<br>SERVICES | (866) 403 -<br>6163 | UCTIDES@STATE.PA.US |
| Detail  | Obligation                                |          | AEGIS SECURITY INSURANCE<br>COMPANY | 233094919 | L&I            | OFFICE OF UC TAX<br>SERVICES | (866) 403 -<br>6163 | UCTIDES@STATE.PA.US |
|         |                                           |          | Ascending                           |           |                |                              |                     |                     |
|         |                                           |          |                                     | u         |                | Rows: 10 🗸                   | Page: 1             | of1 K K > >         |

- Based on the search parameters selected, the above results displayed
- Note the Status designation next to the Performance Issue

| Vendor Name:    | AEGIS FACTORS INC               | Type Of Block:       | Performance                  |
|-----------------|---------------------------------|----------------------|------------------------------|
| Vendor Address: | 628282<br>ORLANDO FL, 328628282 | < 2                  |                              |
| SAP Vendor ID:  | 129833                          | Agency:              | Transportation               |
| TIN:            | 232552116                       | Contact Person:      | Sally Jones                  |
| SSN:            |                                 | Contact Information: | 1231234569 A sally@jones.com |
| Status:         | Approved                        |                      |                              |
| test            | Je Description:                 |                      | <u> </u>                     |
|                 |                                 |                      |                              |

The
 Performance
 Issue status is
 displayed on the
 Detail screen as
 well

#### Executing a Contractor Responsibility Program Name/TIN Search

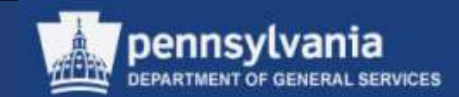

| CRP Name/ IIN Search (Hide Detail) (Hide Detail) (Hide Detail) (Hide Detail)                                             |               |  |  |
|----------------------------------------------------------------------------------------------------|---------------|--|--|
| <ul> <li>✓ Include History:</li> <li>✓ Include Suspensions/Debarments:</li> <li>✓ Include Performance Issues:</li> </ul> |               |  |  |
| Name                                                                                                    | TIN           |  |  |
| CAPCO Contracting Company                                                                                                | And 251710316 |  |  |

- The CRP Name/TIN Search entry form displays
  - Select the CHECKBOXES next to the desired criteria
  - Complete the required *Name* and TIN fields
  - Select the SEARCH button

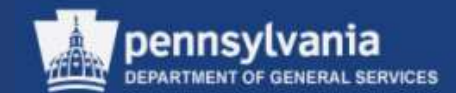

<u>**Result</u></u>: Federal Suspension/Debarments from SAM</u>** 

In order to do a Search, the following steps should be performed:

1.Access the SAM website (<u>http://www.sam.gov</u>)

2.Verify that the contractor does indeed have a Federal Suspension/Debarment listed

Note: Currently CRPS does not check the SAM database, please reference the EUP.

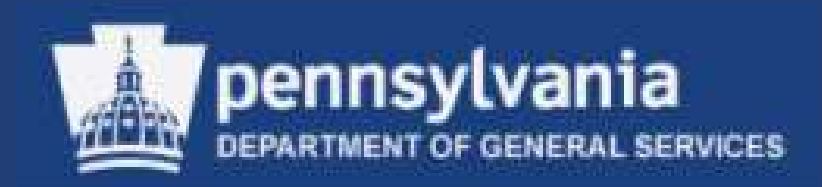

### Generating Reports for User

**CRPS offers the following types of reports:** 

- **<u>1.History of CRP Checks Report</u>** (By Vendor, By User, By User and Vendor, By Reason)
- a.Provides audit data stored for each of the CRP Checks executed in CRPS
- **b.Provides different variations of the data**

#### **2.Vendor Obligations Report**

 Provides the most current obligation data stored in the CRPS database

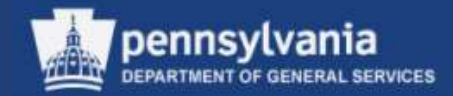

#### **Reports Navigation**

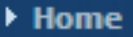

- Name Search
- TIN Search
- Name/TIN Search

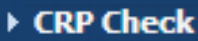

Reports

- Performance Issue
- Quick Reference

 Select:
 *Reports* link from the left navigation menu

| Reports          |               |
|------------------|---------------|
|                  |               |
| Report List :    | ✓             |
| Department :     | 0             |
| From Date :      | To Date       |
| Reason Type :    | Obligations 🔽 |
| Vendor Name :    |               |
| Vendor SSN/EIN : |               |
| User Name :      | ×             |
| Severity :       | ×             |
| PI Status :      | ×             |
|                  | View Report   |

- The Reports selection page displays
  - Initially, dropdown menus are available in all parameter fields

• The contents of the generated report is dependent on the selections made

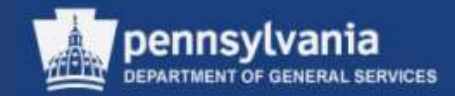

#### **1. History of CRP Checks Report**

| Reports          |                                                                                                    |
|------------------|----------------------------------------------------------------------------------------------------|
| Report List      |                                                                                                    |
| Department :     | Lister of CDD Checks by Desser                                                                      |
| From Date :      | History of CRP Checks by Reason<br>History of CRP Checks for a Specific User                        |
| Reason Type :    | History of CRP Checks for a Specific User and Vendor<br>History of CRP Checks for a Specific Vendor |
| Vendor Name :    | List Of Vendors with Obligations<br>List of Vendors with Obligations in a Specific Department       |
| Vendor SSN/EIN : | Performance Issues<br>System Performance Details                                                    |
| User Name :      |                                                                                                    |
| Severity :       | ✓                                                                                                   |
| PI Status :      | ×                                                                                                   |
|                  | View Report                                                                                         |

- The first parameter to complete is the name of the report
  - Select the dropdown menu to reveal the list

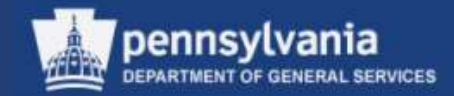

#### History of CRP Checks by Reason

| Reports          |                                |              |     |   |
|------------------|--------------------------------|--------------|-----|---|
|                  |                                |              |     |   |
| Report List :    | History of CRP C               | hecks by Rea | son | * |
| Department :     | 0                              |              |     | ~ |
| From Date :      |                                | To Date      |     |   |
| Reason Type :    | Obligations                    |              |     | * |
| Vendor Name :    | Obligations<br>Suspension Deba | rment        |     |   |
| Vendor SSN/EIN : | EPLS<br>Performance            |              |     |   |
| User Name :      |                                |              |     |   |
| Severity :       |                                |              |     | ~ |
| PI Status :      |                                |              |     | ~ |
|                  | View Re                        | port         |     |   |

- Of the remaining parameters, three are required:
  - ✓ From Date
  - ✓ To Date
  - ✓ Reason Type

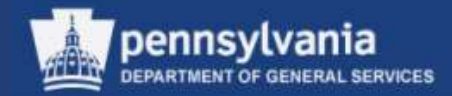

#### History of CRP Checks for a Specific User and Vendor

| Reports          |                                                      |   |
|------------------|------------------------------------------------------|---|
| Report List:     | History of CRP Checks for a Specific User and Vendor | ~ |
| Department :     | 0                                                    | ~ |
| From Date :      | 08/01/2010 To Date 08/28/2010                        |   |
| Reason Type :    | Obligations                                          |   |
| Vendor Name :    | CAPCO                                                |   |
| Vendor SSN/EIN : | 251710316                                            |   |
| User Name :      | c-amalinos 💌                                         |   |
| Severity :       |                                                      |   |
| PI Status :      | >                                                    |   |
|                  | View Report                                          |   |

The required
parameters are: *From Date, To Date, Vendor Name, Vendor SSN/EIN, and User Name*

### •Select the VIEW REPORT button

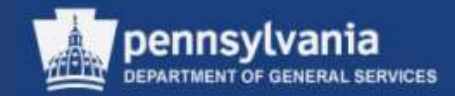

# Note: Always enter the <u>next day's date</u> into the *"To Date"* parameter field to include the <u>current day's</u> information in a report.

#### **Examples:**

| For reports including:          | Enter:                                                   |
|---------------------------------|----------------------------------------------------------|
| 11/ <u>03</u> /2011 information | 11/ <b><u>04</u></b> /2011 into the <i>To Date</i> field |
| 11/ <b>30</b> /2011 information | 12/ <b>01</b> /2011 into the <i>To Date</i> field        |

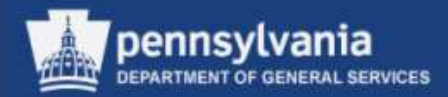

### Example: Viewing CRP Checks Report for a Specific User and Vendor

| < Back to Re                                                                                                    | << Back to Reports |        |         |           |                   |  |  |
|----------------------------------------------------------------------------------------------------|--------------------|--------|---------|-----------|-------------------|--|--|
| p 🗇 📴                                                                                                    | ₩ ◀ ▶ ₩ 1/         | 1      | Main Re | port 💌 🐧  | <i>i</i> th       |  |  |
| History of CRP Checks for a Specific User and Vendor                                                                                     |                    |        |         |           |                   |  |  |
| User Name: c-amalinosPrint Date: 08/27/2010Vendor Name: CAPCO Contracting CompanySSN /EIN: *****0316From Date08/01/2010To Date08/28/2010 |                    |        |         |           |                   |  |  |
| Audit ID                                                                                                    | CRP Check Date     | Oblig. | EPLS    | Sus / Deb | Performance Issue |  |  |
| 2,589                                                                                                    | 08/04/2010         | 2      | 1       | 0         | 1                 |  |  |
| 2,644                                                                                                    | 08/04/2010         | 2      | 1       | 0         | 1                 |  |  |
| 2,737                                                                                                    | 08/11/2010         | 2      | 1       | 0         | 1                 |  |  |
| 2,797                                                                                                    | 08/12/2010         | 2      | 1       | 0         | 1                 |  |  |

- Upon selection of the **VIEW REPORTS** button, the report generates and displays
- Export and/or Print the form
- Select the *Back to Reports* link to return to the CRPS

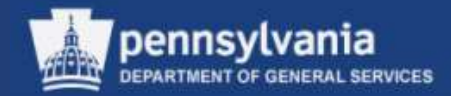

#### 2. Vendor Obligations Report

- Displays listing of vendors with obligations in the CRPS database, without parameters
- **Note:** This report is large (several thousand pages) and takes time to generate. It should be viewed and <u>not</u> printed. The export function is unavailable.
- Vendors with Obligations in a Specific Department will list all of the obligations for a specific Agency; (Department of Revenue and Department of Labor & Industry, Unemployment Compensation or State Workman's Insurance Fund)

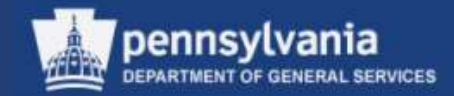

### List of Vendors with Obligations in a Specific Department

| Reports          |         |                   |                 |                  |           |  |  |  |  |
|------------------|---------|-------------------|-----------------|------------------|-----------|--|--|--|--|
| Report           | List :  | List of Vendors w | ith Obligations | in a Specific De | oartmen 👻 |  |  |  |  |
| Departn          | nent:   | L & I             |                 |                  | *         |  |  |  |  |
| From [           | Date :  |                   | To Date         |                  |           |  |  |  |  |
| Reason Type :    |         | Obligations       |                 | ~                |           |  |  |  |  |
| Vendor Name :    |         |                   |                 |                  |           |  |  |  |  |
| Vendor SSN/EIN : |         |                   |                 |                  |           |  |  |  |  |
| User Na          | ame:    |                   |                 | ~                |           |  |  |  |  |
| Seve             | erity : |                   |                 | ~                |           |  |  |  |  |
| PI Sta           | atus :  |                   |                 | ~                |           |  |  |  |  |
|                  |         | View Re           | port            |                  |           |  |  |  |  |

- *Department* is a required parameter
- Select the VIEW REPORT button

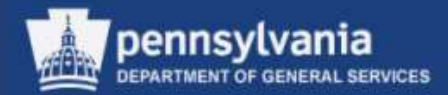

| << Back to Reports                                                                                                    |                                                 |           |     |                           |              |  |  |  |  |
|----------------------------------------------------------------------------------------------------|-------------------------------------------------|-----------|-----|---------------------------|--------------|--|--|--|--|
| 🛗 🛅 🔚 🕅 🔹 🕨 🖌 🖌 1 / 73 🔛 🖓 Main Report 💟 🏠                                                                                  |                                                 |           |     |                           |              |  |  |  |  |
| List of Vendors with Obligations in a Specific Agency         Department Name       L&I         Print Date:       8/27/2010 |                                                 |           |     |                           |              |  |  |  |  |
| S.No                                                                                                    | VendorName                                      | FEDID     | SSN | ContactName               | ContactPhone |  |  |  |  |
| 1                                                                                                    | 1 2 GROW ON CHILDCARE & PRESCHOOL<br>INC        | *****7232 |     | OFFICE OF UC TAX SERVICES | 8664036163   |  |  |  |  |
| 2                                                                                                    | 1329 BRISTOL PIKE ASSOCIATES DBA<br>HAMPTON INN | *****0117 |     | OFFICE OF UC TAX SERVICES | 8664036163   |  |  |  |  |
| 3                                                                                                    | 1600 CHURCH ROAD CONDOMINIUM ASSN               | *****0006 |     | OFFICE OF UC TAX SERVICES | 8664036163   |  |  |  |  |
| 4                                                                                                    | 3C DRILLING LLC                                 | ****7722  |     | OFFICE OF UC TAX SERVICES | 8664036163   |  |  |  |  |
| 5                                                                                                    | 6G LLC DBA AAMCO                                | ****6698  |     | OFFICE OF UC TAX SERVICES | 8664036163   |  |  |  |  |
| 6                                                                                                    | 7-ELEVEN INC                                    | ****5131  |     | OFFICE OF UC TAX SERVICES | 8664036163   |  |  |  |  |
| 7                                                                                                    | A & L CREATIONS INC                             | *****3243 |     | OFFICE OF UC TAX SERVICES | 8664036163   |  |  |  |  |
| 8                                                                                                    | A D ANDERSON INC                                | *****3333 |     | OFFICE OF UC TAX SERVICES | 8664036163   |  |  |  |  |
| 9                                                                                                    | A HOME AWAY FROM HOME CHRISTIAN<br>DAYCARE INC  | *****1319 |     | OFFICE OF UC TAX SERVICES | 8664036163   |  |  |  |  |
| 10                                                                                                    | A J TRUNZO INC                                  | *****8546 |     | OFFICE OF UC TAX SERVICES | 8664036163   |  |  |  |  |
| 11                                                                                                    | A NEW ERA SECURITY INC                          | ****9416  |     | OFFICE OF UC TAX SERVICES | 8664036163   |  |  |  |  |
| 12                                                                                                    | A ONE AUTO GLASS INC                            | *****1673 |     | OFFICE OF UC TAX SERVICES | 8664036163   |  |  |  |  |
| 13                                                                                                    | A R POPPLE INC                                  | *****8516 |     | OFFICE OF UC TAX SERVICES | 8664036163   |  |  |  |  |

- Upon selection of the **VIEW REPORTS** button, the report generates and displays
- Export and/or Print the form
- Select the *Back to Reports* link to return to the CRPS

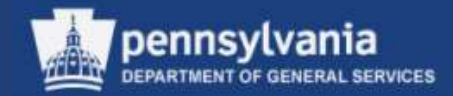

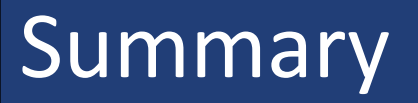

#### Where to go for Help:

Contact the agency Help Desk for direction and assistance if you are unable to access CRPS, or are experiencing system errors.

To request access to CRPS, complete the USAR form located at: <u>http://www.portal.state.pa.us/portal/server.pt/docu</u> <u>ment/1068897/blank\_usar\_pdf</u>

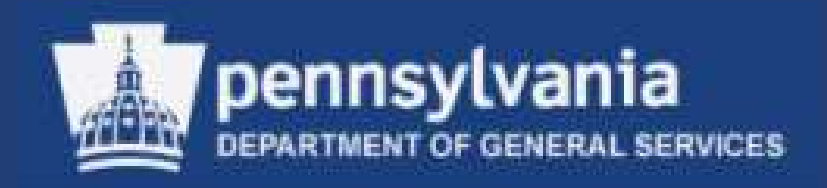

## Knowledge Checks for User

### Do all users have the ability to execute a search for Performance Issues?

- a. Yes
- b. No

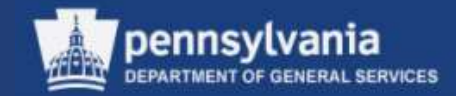

### What status must a Performance Issue have to be returned in a CRP Check?

- a. Resolved
- b. Approved
- c. Pending
- d. Held

### Are Performance Issues with a status of *Resolved* returned in a CRP Check?

- a. Yes
- b. No

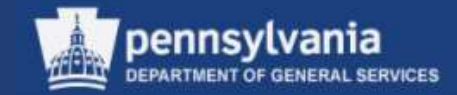

### An individual must be role mapped to access CRPS.

- a. True
- b. False
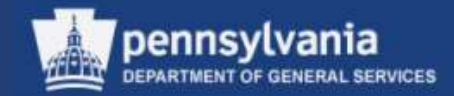

## What data must be supplied to execute a CRP Check?

- a. Contractor Name
- b. TIN (or SSN/EIN)
- c. Both

## Can the CRP Certification Form be printed for a contractor with Performance Issues and/or Suspensions/Debarments?

a. Yes

b. No

## Knowledge Checks

**Should Obligation reports be printed?** 

- a. Yes
- b. No

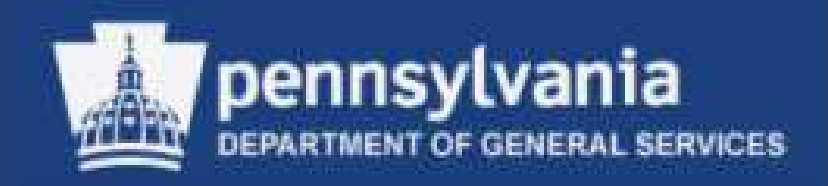

## Thank you!